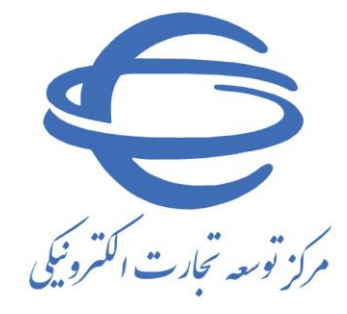

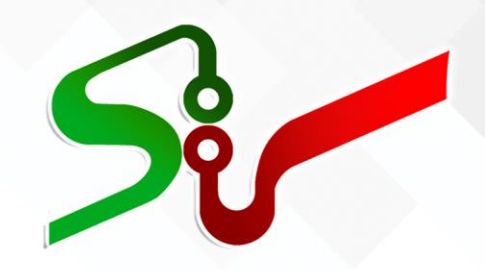

سند راهنما: بخش خصوصي

# <mark>پاسخ به خرید</mark> توصیفی براساس ویژگی های کاتالوگ کالا

ویرایش سوم خرداد ۱٤۰۲

تهیه شده در مرکز توسعه تجارت الکترونیکی

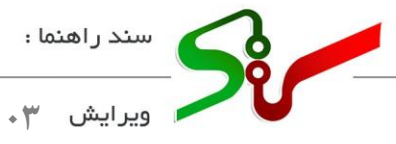

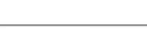

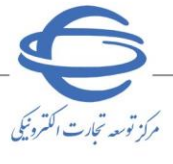

بسمه تعالى

| شماره صفحه | فهرست                                             |
|------------|---------------------------------------------------|
| שע         | خلاصه روند خرید توصیفی براساس ویژگی های کاتالوگ ک |
| ٤          | پاسخ به خرید توصیفی براساس ویژگی های کاتالوگ کالا |
| 10         | شناسه کالای اختصاصی                               |
| ۱۲         | شناسه کالای عمومی                                 |
| 19         | سفارش کالا                                        |

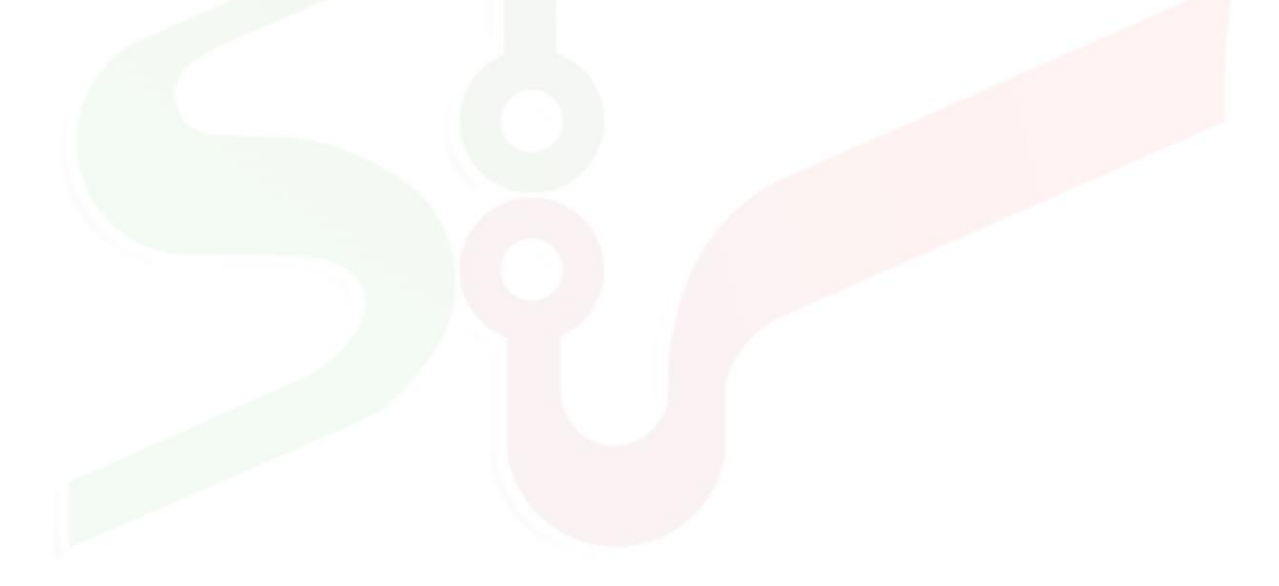

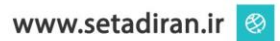

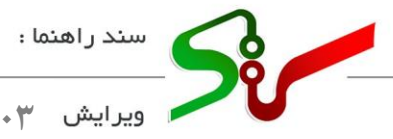

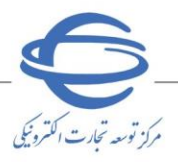

مقدمه

در سامانه تدارکات الکترونیکی دولت، کلیه معاملات جزئی و متوسط(حدنصاب معاملات جزئی و متوسط هرساله توسط وزارت امور اقتصاد و دارایی مشخص و اعلام می گردد.) از طریق زیرسامانه خرید جزئی و متوسط بر گزار می گردد. در این زیرسامانه، کلیه مراحل انجام معامله از ثبت درخواست خرید تا پرداخت وجه، بهصورت الکترونیکی انجام می گردد. دستگاه اجرایی خریدار می تواند از بین کالاهای قیمت گزاری شده / خدمات پیشنهادی توسط تأمین کنندگان، کالاها و خدمات با مناسب ترین قیمت و کیفیت را انتخاب نموده و خریداری نماید.

در این سند فرآیند **پاسخ به خرید توصیفی براساس ویژگی های کاتالوگ کالا** توسط تأمین کننده در سامانه تدارکات الکترونیکی دولت تشریح شده است.

انتظار میرود تأمین کننده پس از مطالعه این سند، بتوانند **پاسخ به خرید توصیفی براساس ویژگی های کاتالوگ** کالا را بهطور صحیح در سامانه انجام داده و پاسخ سؤالات احتمالی خود را دریافت نماید.

نکته:لازم است پیش از آغاز فعالیت در سامانه تدار کات الکترونیکی دولت، مبانی قانونی سامانه صفحه نخست سایت/سربر گ قوانین و مقررات را مطالعه نمایید.

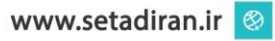

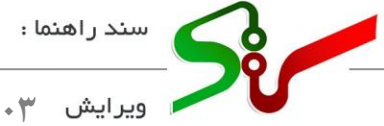

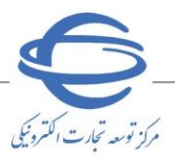

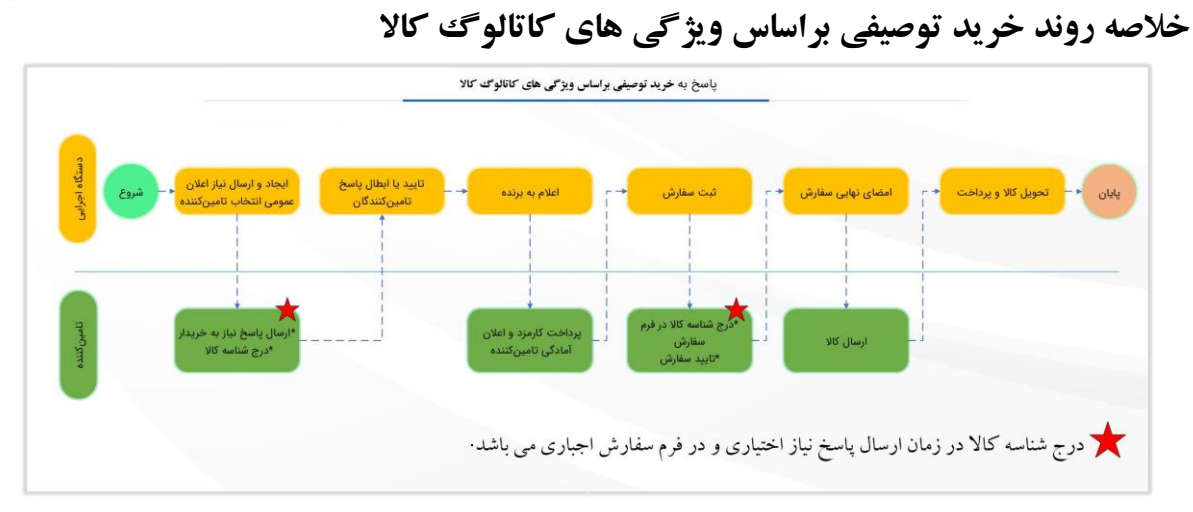

شکل ۱- خلاصه روند خرید توصیفی براساس ویژگی های کاتالوگ کالا

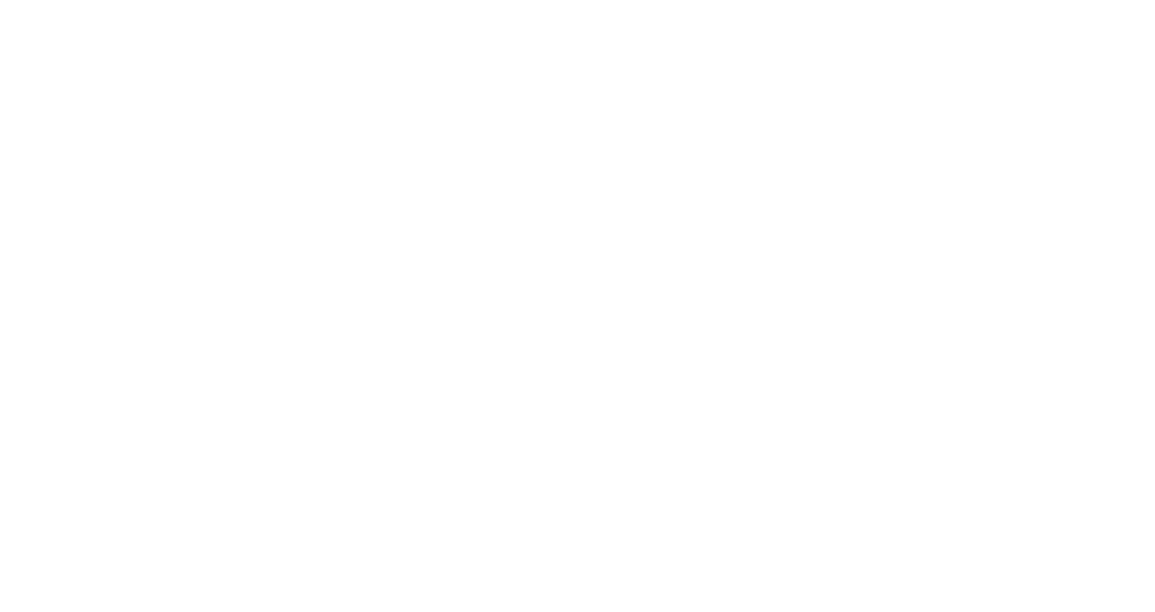

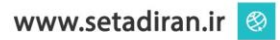

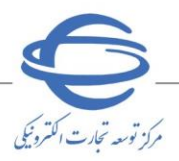

سند راهنما :

- بورایش ۳۰

پاسخ به خرید توصیفی براساس ویژگی های کاتالوگ کالا

۱- تأمین کنندگان به منظور پاسخ به خرید می بایست، در صفحه اصلی کاربری تأمین کننده/ بخش مشاهده اطلاعات برد اعلان عمومی و یا با استفاده از پارامترهای جستجو در صفحه اصلی کاربری تأمین کننده/ بخش جستجوی پیشرفته، نیاز اعلان عمومی موردنظر را جستجو و با کلیک بر روی شماره نیاز می تواند به فرآیند پاسخ به نیاز ادامه دهند.

| نياز هاي      | اعلان عمومي روز جارى | کاربران گرامی، از تعداد کل 30 نیاز منتشر | ر شده، 30 نباز اخبر قابل ه          | نشاهده است. تمامی نبازها ا    | از طريق جستجوى يبشره    | نه در دسترس ا                     | می باشد.                   |                                  |                                         |                                           |
|---------------|----------------------|------------------------------------------|-------------------------------------|-------------------------------|-------------------------|-----------------------------------|----------------------------|----------------------------------|-----------------------------------------|-------------------------------------------|
| 30 مو         | رد یافت شد .         |                                          |                                     |                               |                         |                                   |                            | جىستجوا                          | ب بيشرفنه (h                            | dvanced Searc                             |
| ردیف<br>(Row) | شمارہ نیاز (Need No) | شرچ کلچ نیاز(Need Description)           | نام دستگاه خریدار<br>(Organization) | استان محل تحویل<br>(Province) | نوع نیاز (Need Type)    | طبقه بندی<br>موضوعی<br>(Category) | گروہ کالا (Goods<br>(group | گروہ خدمت (Service<br>(group     | ناریخ اعلام نیاز<br>Published)<br>(Date | مهلت ارسال یاسم<br>Response)<br>(Deadline |
| 1             | 1199-59750           |                                          |                                     | تهران                         | انتخاب تامين كننده      | خدمات                             |                            | کشاورزی، جنگلداری و<br>ماهیگیری  | 1799/17/11                              | ۲ روز و ۱ سناعت                           |
| ۲             | 1199-2               |                                          |                                     | تهران                         | انتخاب تامين كننده      | خدمات                             |                            | کشاورزی، جنگلداری و<br>ماهیگیری  | 1799/17/11                              | ۳ روز و ۱ ساعت                            |
| ٣             | 1199-59757           |                                          |                                     | تهران                         | انتخاب تامين كننده      | خدمات                             |                            | کشاورزی، جنگلداری و<br>ماهیگیری  | 1799/17/11                              | ۳ روز و ۱ ساعت                            |
| *             | 1199-59757           |                                          |                                     | تهران                         | انتخاب تامين كننده      | خدمات                             |                            | کشاورزی، جنگلداری و<br>ماهیگیری  | 1799/17/11                              | ۳ روز و ۱ ساعت                            |
| ۵             | 1199-5770            |                                          |                                     | تهران                         | انتخاب تامين كننده      | צוע                               | ورزشاى                     |                                  | 11/71/0971                              | ۲ روز و ۸ ساعت                            |
| ,             | 1199-2               |                                          |                                     | تهران                         | انتخاب تامين كننده      | خدمات                             |                            | کشاورزی، جنگلداری و<br>ماهنگیری  | 1799/17/11                              | ۳ روز و ۱ ساعت                            |
| v             | 1199-5975-           |                                          |                                     | تهران                         | انتخاب تامين كننده      | خدمات                             |                            | کشناورزی، جنگلداری و<br>ماهنگیری | 1799/17/11                              | ۳ روز و ۱ ساحت                            |
| ٨             | 1199-59709           |                                          |                                     | تهران                         | انتخاب تامين كننده      | خدمات                             |                            | کشاورزی، جنگلداری و<br>ماهیگیری  | 11799/11/11                             |                                           |
| ٩             | 1199-2               |                                          |                                     | تهران                         | انتخاب تامين كننده      | خدمات                             |                            | کشناورزی، جنگلداری و<br>ماهنگیری | 1799/17/11                              | 7 vel                                     |
| 1+            | 1199-59700           |                                          |                                     | تهران                         | انتخاب تامين كننده      | خدمات                             |                            | کشاورزی، جنگلداری و<br>ماهنگنری  | 1799/17/11                              |                                           |
| n             | 1199-59705           |                                          |                                     | تهران                         | انتخاب تامين كننده      | خدمات                             |                            | کشاورزی، جنگلداری و<br>ماهنگیری  | 1799/17/11                              | 7 vel.                                    |
| 17            | 1799-57717           |                                          |                                     | تهران                         | انتخاب كالا             | צוע                               | تجهیزات و وسایل ت          |                                  | 11/71/9971                              | ۲ روز و ۸ ساعت                            |
| ١٣            | 1199-2               |                                          |                                     | تهران                         | انتخاب تامين كننده      | خدمات                             |                            | کشاورزی، جنگلداری و<br>ماهنگیری  | 1799/17/11                              | 7 cei.                                    |
| 17            | 1199-59707           |                                          |                                     | تهران                         | انتخاب تامين كننده      | خدمات                             |                            | کشاورزی، جنگلداری و<br>ماهنگیری  | 1799/17/11                              | ۲ روز و ۲۲ سناهت                          |
| 10            | 1199-2               |                                          |                                     | تهران                         | انتخاب تامين كننده      | خدمات                             |                            | کشاورزی، جنگلداری و<br>ماهنگیری  | 1799/17/1+                              | ۲ روز و ۷ ساعت                            |
| 18            | 1199-59749           |                                          |                                     | تهران                         | انتخاب تامين كننده      | خدمات                             |                            | کشاورزی، جنگلداری و<br>ماهنگیری  | 1799/17/1+                              | ۲ روز و ۷ ساعت                            |
| ۱V            | 1199-5977-           |                                          |                                     | تهران                         | انتخاب تامين كننده      | צוע                               | خدمات طراحی،<br>ساخت       |                                  | 1799/17/+9                              | ۱ روز و ۸ ساعت                            |
| 1A            | 1199-50709           |                                          |                                     | تهران                         | انتخاب تامين كننده      | צוע                               | فعالیتهای مالی و           |                                  | 1799/17/•9                              | ۲ روز و ۱۱ ساعت                           |
| 19            | 1199-50704           |                                          |                                     | تهران                         | انتخاب تامين كننده      | צוע                               | ابزارآلات الكتريكي         |                                  | 1799/17/+9                              | ۱ روز                                     |
| 81            | 1199-5               |                                          |                                     | تهرات                         | انتخاب تامين كننده      | خدمات                             |                            | استخراج معدن                     | 1799/17/+#                              | ۱۶ روز و ۶ ساعت                           |
| 71            | 1799-5               |                                          |                                     | تهران                         | انتخاب كالا             | צוע                               | خدمات دفاع ملی و           |                                  | 1799/17/+5                              | ۱۶ روز و ۶ ساهت                           |
| 77            | 1199-59715           |                                          |                                     | تهران                         | انتخاب تامين كننده      | خدمت/كالا                         | ماشين آلات توليدى          | کشاورزی، جنگلداری و<br>ماهیگیری  | 1799/17/+#                              | ۱ ساعت و ۵۹<br>دقیقه                      |
| 77            | 1199-5               |                                          |                                     | تهران                         | انتخاب تامين كننده      | צוע                               | خدمات زيست محيطي           |                                  | 1799/17/+5                              | ۱۶ روز و ۶ ساعت                           |
| **            | 1199-2               |                                          |                                     | تهران                         | انتخاب تامين كننده      | צוע                               | آب رسانی؛ مدیریت           |                                  | 1799/17/+*                              | ۱۶ روز و ۶ ساعت                           |
| 10            | 1799-50771           |                                          |                                     | تهران                         | انتخاب کالا             | צוע                               | وسایل خانه                 |                                  | 1799/17/-7                              | ۲ روز و ۲ ساعت                            |
| 7.8           | 1799-50775           |                                          |                                     | تهران                         | انتخاب کالا             | צוע                               | تجهیزات خانگی، اد          |                                  | 1799/11/70                              | ۱۳۷ روز و ۲۳<br>ساعت                      |
| ۳V            | 1199-507             |                                          |                                     | تهران                         | انتخاب تامين كننده      | צוע                               | مواد غذائف و نوشیدنی       |                                  | 1799/11/70                              | ۱۲۰ روز و ۲۲<br>سیاعت                     |
| 77            | ۱۳۹۸۰۶۰۰۰۸۰۰۰۰۳۸     |                                          |                                     | تهران                         | انتخاب کالا             | צוע                               | خدمات حمل و نقل و          |                                  | 1179//+1/10                             | ۱۲۱ روز و ۲۱<br>ساعت                      |
| 79            | 11927077             |                                          |                                     | تهران                         | انتخاب تامين كننده      | خدمات                             |                            |                                  | 1792/+1/72                              | ۳۱۵۸۸ روز و ۲<br>ساحت                     |
| × .           | (7                   |                                          |                                     | 100                           | territori da calendaria | MICL                              | شيعات ترجر رزجا بالع       |                                  | 1796/14/76                              | 1 9 jg, TIOM                              |

شکل ۲- ور<mark>ود به نیا</mark>ز از فرم اصل<mark>ی کارب</mark>ری تأمین کننده

| به نیازها                                                                                                    | جستجوي پيشرفت           |
|----------------------------------------------------------------------------------------------------|-------------------------|
|                                                                                                    | پارامترهاې جستجو :      |
| 11990305000005                                                                                                    | شماره نیاز :            |
|                                                                                                    | شرح کلي نياز :          |
|                                                                                                    | نام دستگاه خریدار :     |
| همه استانها 😦 شهر محل تحول : (همه شهرها 👿                                                                                                    | استان محل تحويل :       |
|                                                                                                    | اطلاعات كالا/خدمت       |
| ا® هردو ا⊂ انتخاب کالا ا⊂ انتخاب نامین کننده                                                                                                    | * نوع نياز :            |
| ل : ● هر سه مورد ◯ کالا ◯ خدمت ⊃ خدمت/کالا                                                                                                    | طبقه بندى موضوعى        |
| كد خده: :                                                                                                    | کد کالا :               |
| نام خدمت :                                                                                                    | نام کالا :              |
| پ                                                                                                    | گروه کالا :             |
| د م                                                                                                    | تاريخ اعلام نياز :      |
| ت از 1399/10/23 ت                                                                                                    | مهلت ارسال پاسخ :       |
| an add Mar A                                                                                                    |                         |
| אייזאל אי לנגי אליש צרייזאל                                                                                                    | <b>یک مورد</b> یافت شدر |
| Junities aldesit                                                                                                    |                         |
| Response () السناد محل ()         Vultished () لنه محل ()         Service () (as > 9,5 ()         Goods group () () () () () ()         Action ()         Meed () ()         Meed ()         Meed () | رديف (Row               |
| ودر رایانه evice و در رایانه evice و در رایانه wired و در رایانه evice و در رایانه evice استان سنندم انتخاب تامین کننده کالا کامپیوتر و فاوک (وز و ۷۷ ساعت سرعت انتخاب (وز و ۷۷ ساعت سرعت انتخاب (وز و ۷۷ ساعت ا                                                                                                    | 1                       |
| texcel pdf                                                                                                    |                         |

شکل ۳- ورود به نیاز از مسیر جستجو پیشرفته

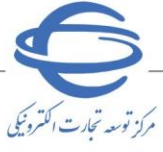

## ۲- پس از یافتن نیاز موردنظر وارد صفحه پاسخ به نیاز (اعلام آماد گی برای تأمین درخواست خرید)

مىشويد.

|                                                                                               |                                                  |                                                         |                                                                                            |                                                                                                    |                                                                        | ىت خرىد)                                             | براي تامين درخواه                                     | للام آمادگی                           | خ به نیاز (اع                                                                                                    | ياسم                                                                                              |
|-----------------------------------------------------------------------------------------------|--------------------------------------------------|---------------------------------------------------------|--------------------------------------------------------------------------------------------|----------------------------------------------------------------------------------------------------|------------------------------------------------------------------------|------------------------------------------------------|-------------------------------------------------------|---------------------------------------|----------------------------------------------------------------------------------------------------|---------------------------------------------------------------------------------------------------|
|                                                                                               |                                                  |                                                         |                                                                                            |                                                                                                    |                                                                        |                                                      |                                                       |                                       | نده گرامی:                                                                                                    | مین کن                                                                                            |
| ا در تکمیل فیلدها، دقت                                                                        | ی باشد. لذا                                      | ل تغيير نمر                                             | از ارسال قابا                                                                              | ثبت شد <mark>ہ پس</mark>                                                                                  | بده و اطلاعات                                                          | ز به خریدار یو                                       | ي ارسال پاسخ نيا                                      | ذیل به معنا:<br>د.                    | لويي به نياز<br>و عمل آوردي                                                                                                    | یاسخگ<br>زمرانه                                                                                   |
| خريدار تا تاريخ                                                                               | ت مورد نیاز -                                    | اعتبار قيمت                                             | حداقل تاريخ ا                                                                              | نموده باشید.                                                                                              | را تعیین قیمت                                                          | ، پیشنهادی ر                                         | بيبايد كلي <mark>ه كالاه</mark> اي                    | ۔.<br>ر نیاز جاری ہ                   | رسال پاسخ                                                                                                    | ريز رو يا<br>جهت ا                                                                                |
|                                                                                               |                                                  |                                                         | قرار دهید.                                                                                 | اریخ را مد نظر                                                                                            | ، گذاري، اين ت                                                         | ر هنگام قیمت<br>                                     | می باشد. لطفا در                                      | 1.                                    | 402/03/31                                                                                                    |                                                                                                   |
|                                                                                               |                                                  |                                                         | 110206006                                                                                  | 4000008                                                                                                   | شماره نیاز :                                                           |                                                      | 0                                                     |                                       | باسخ :                                                                                                    | دماره پ                                                                                           |
| له کالا                                                                                       | ، اخذ شناس                                       | ده راهنمای                                              | مشاهد                                                                                      |                                                                                                    |                                                                        |                                                      |                                                       | پاسخ :                                | ساعت ثبت ا                                                                                                    | ريخ و ہ                                                                                           |
| , کننده                                                                                       | تخاب تامين                                       | بات نیاز - ان                                           | جزييات اطلاع                                                                               | مشاهده فرمر                                                                                               | 8                                                                      |                                                      |                                                       | ل پاسخ :                              | ساعت ارساا<br>                                                                                                    | ريخ و ہ                                                                                           |
|                                                                                               |                                                  |                                                         | ابزاراًلات                                                                                 | گروه کالا: 🛛                                                                                              |                                                                        |                                                      |                                                       | ر <mark>ح</mark> کلی نیاز             | لی نیاز: اِ شَر                                                                                                    | نوان ک <mark>ا</mark>                                                                             |
| به کالا احیاری<br>شد.                                                                         | رج شناسا<br>پذیر می بان                          | رونیکی، د<br>) امکان پ                                  | حساب الکتر<br>https://st                                                                   | ارسال صورت<br>tuffid.tax.ge                                                                               | هت صدور و ا<br>لینک (ov.ir                                             | ی کشور جا<br>ی از طریق                               | زمان امور مالیات<br>کالاهاک عموم                      | ن ابلاغ سا<br>ده شناسه                | رامی، وفؤ<br>سد. مشاه                                                                                                    | کاربرگ<br>می بان                                                                                  |
|                                                                                               | ید.                                              | ير وارد نمايي                                           | ر را در فیلد زب                                                                            | ، تاريخ مورد نظ                                                                                           | ریخ می باشد،                                                           | مات در یک تا                                         | , همه كالأها و خد                                     | ، تاريخ تحويل<br>مات/كالاها           | می، چنانچه<br>مار کاره خر                                                                                                    | ربر گرا<br>خت                                                                                     |
|                                                                                               |                                                  |                                                         |                                                                                            |                                                                                                    |                                                                        | L                                                    |                                                       | المان (دار نیان                       | وین کیپہ چی                                                                                                    | LC NP                                                                                             |
| الله اخذ شناسه انتخار                                                                         | شناسه ک                                          | کاتالوگ                                                 | قرمت واحد                                                                                  | تاريخ زراز                                                                                                | تعراد/مقرار                                                            | واحد                                                 | اللا مان                                              | 54-55-                                |                                                                                                    |                                                                                                   |
| کالا ردیف<br>اختصاصو، 🕼                                                                       |                                                  | تمايش                                                   |                                                                                            | 1402/03/25                                                                                                | 10                                                                     | شمارش<br>دستگاه                                      |                                                       | لودر شتور                             |                                                                                                    | 1                                                                                                 |
| عمومی 🔝                                                                                       |                                                  | نمایش                                                   |                                                                                            | 1402/03/25                                                                                                | 10                                                                     | عدد                                                  |                                                       | ميز سالاد                             |                                                                                                    | 2                                                                                                 |
|                                                                                               |                                                  | تبار قيمت                                               | ديف بدون اعا                                                                               | ,                                                                                                    |                                                                        | ره شده                                               | _ رديف ذخير                                           |                                       | ب جاري                                                                                                    | رديغ                                                                                              |
|                                                                                               |                                                  |                                                         |                                                                                            |                                                                                                    |                                                                        |                                                      | يال مى ياشد.                                          | به مبالغ به ر                         | دکر است کل                                                                                                    | زمر به ذ                                                                                          |
| شىدە.                                                                                         | بدار) می باز                                     | واستی خرب                                               | ح کالای درخو                                                                               | لوگ کالا و شر                                                                                             | و براساس کاتا                                                          | رید توصیفی ا                                         | اعلان عمومی (خ                                        | از فرآیند نیاز                        | واست خريد                                                                                                    | ن درخو                                                                                            |
| ن اقلام <mark>کالاها</mark> شناسه                                                             | براف تمامی                                       | میبایست                                                 | ر) می باشد،                                                                                | (خرید توصیفی                                                                                              | علان عمومي                                                             | ع فرآيند نياز ا                                      | خوا <mark>ست خرید از نو</mark>                        | ه به اینکه در                         | مي، با توجه                                                                                                    | ربر گرا                                                                                           |
|                                                                                               |                                                  |                                                         |                                                                                            |                                                                                                    |                                                                        |                                                      |                                                       |                                       | ن نمایید.<br>نیدرف کالد                                                                                                    | لا تقييا                                                                                          |
|                                                                                               |                                                  |                                                         |                                                                                            |                                                                                                    |                                                                        |                                                      |                                                       |                                       |                                                                                                    |                                                                                                   |
|                                                                                               |                                                  |                                                         |                                                                                            |                                                                                                    |                                                                        |                                                      | , کننده :                                             | ھادک نامین                            | الای پیشنا                                                                                                    | 3 00                                                                                              |
|                                                                                               |                                                  |                                                         |                                                                                            |                                                                                                    |                                                                        |                                                      |                                                       | 0                                     | ت واحد :                                                                                                    | فيمت                                                                                              |
|                                                                                               |                                                  |                                                         |                                                                                            |                                                                                                    | -                                                                      |                                                      |                                                       |                                       | تحويل كالا :                                                                                                    | تاريخ                                                                                             |
|                                                                                               |                                                  |                                                         | ي: 0                                                                                       | زينه بسته بند                                                                                             | ۵                                                                      |                                                      |                                                       |                                       | ىيتە بندى :                                                                                                    | حوہ بی                                                                                            |
|                                                                                               |                                                  |                                                         | 0 :                                                                                        | زينه حمل كالا                                                                                             | ۵                                                                      |                                                      |                                                       |                                       | مل کالا :                                                                                                    | حوہ حد                                                                                            |
| افزودن سطر<br>حذف سطر                                                                         | زينه بيمه                                        | هز<br>• 0                                               | •                                                                                          | نوع بيمه                                                                                                  | \                                                                      | ء<br>•                                               | شرکت بیه                                              |                                       | ي ک <mark>الا</mark>                                                                                                    | بمه ها                                                                                            |
|                                                                                               |                                                  |                                                         |                                                                                            |                                                                                                    | 0                                                                      |                                                      |                                                       | ها: 0                                 | هزينه بيمه                                                                                                    | جموع                                                                                              |
|                                                                                               |                                                  |                                                         |                                                                                            |                                                                                                    |                                                                        |                                                      |                                                       |                                       |                                                                                                    |                                                                                                   |
|                                                                                               |                                                  |                                                         |                                                                                            |                                                                                                    |                                                                        |                                                      |                                                       |                                       | رانتی (ماہ)                                                                                                    | دت گار                                                                                            |
|                                                                                               |                                                  |                                                         | : La q                                                                                     | ىرج ساير ھزينا                                                                                            | ــــــــــــــــــــــــــــــــــــــ                                 |                                                      |                                                       | 0                                     | رانتی (ماہ)<br>زینه ها :                                                                                                    | دت گار<br>بایر هر                                                                                 |
|                                                                                               |                                                  |                                                         | : La q                                                                                     | ىرح ساير ھزينا                                                                                            | <u>ت</u>                                                               |                                                      |                                                       | 0                                     | رانتی (ماہ)<br>زینه ها :                                                                                                    | ادت گار<br>سایر هر                                                                                |
|                                                                                               |                                                  |                                                         | ه ها :<br>                                                                                 | ىرح ساير ھزينا<br>بضيحات :                                                                                |                                                                        |                                                      |                                                       | <br>                                  | رانتی (ماہ)<br>زینه ھا :<br>:ل کالا :                                                                                                    | دت گار<br>حایر هر<br>یمت ک                                                                        |
|                                                                                               |                                                  |                                                         | : L& 9                                                                                     | ىرح ساير ھزينا<br>إصيحات :                                                                                | یل<br>تو                                                               |                                                      |                                                       |                                       | رانتی (ماہ)<br>زینه ها :<br>تل کالا :                                                                                                    | دت گار<br>حایر هر<br>یمت ک                                                                        |
|                                                                                               |                                                  |                                                         |                                                                                            | ىرح ساير ھزينا<br>بضيحات :                                                                                | یل<br>تو                                                               |                                                      |                                                       |                                       | رانتی (ماه)<br>زینه ها :<br>تل کالا :<br><b>ت کل نیاز</b>                                                                                                    | دت گار<br>حایز هر<br>یمت ک<br>لللاعات                                                             |
| افزودن سطر                                                                                    | عميہ بيمه                                        | هزيا                                                    | : La q                                                                                     | برح ساير هزينا<br>إضبحات :<br>نوع بيمه                                                                    | ي<br>تو                                                                |                                                      | شرکت بیمه                                             |                                       | رانتی (ماه)<br>زینه ها :<br>یل کالا :<br><b>کل نیاز</b>                                                                                                    | دت کار<br>نایز هر<br>ہمت ک<br>لللاعات                                                             |
| افزودن سطر                                                                                    | مي مه                                            | هزي.<br>•] (0                                           | : La q                                                                                     | ىرح ساير ھزينا<br>بضيحات :<br>نوع بيمه                                                                    | ي<br>ت<br>                                                             |                                                      | شرکت بیمه                                             |                                       | رانتی (ماه)<br>زینه ها :<br>نل کالا :<br><b>کل نیاز</b><br>ی کل نیاز                                                                                                    | دت کار<br>مایر هر<br>یمت ک<br>یللاعات                                                             |
| افرودن سطر<br>حذف سطر                                                                         | عميہ عن                                          | هزين<br>•] [٥                                           | : La q                                                                                     | ىرح ساير ھزينا<br>مہجات :<br>نوع بيمه                                                                     | تو<br>تو<br>                                                           |                                                      | شرکت بیمه<br>0] :                                     | 0<br>0<br>0<br>0<br>0<br>0            | رانتی (ماه)<br>زینه ها :<br>نا کالا :<br>ی کل نیاز<br>فرینه بیمه د                                                                                                    | دت کار<br>سایر هز<br>یمت ک<br>یمت ک<br>مه هاه<br>جموع د                                           |
| افرودن سطر<br>حذف سطر                                                                         | عميه عن                                          | هزين<br>•] [0                                           | . : Lo q                                                                                   | يرج ساير هزينا<br>بضيحات :<br>نوع بيمه                                                                    | ي<br>وت<br>                                                            |                                                      | شرکت بیمه<br>( <u>)</u> :                             | <br>0<br>مای کل نیاز<br>:             | رانتی (ماه)<br>زینه ها :<br>نا کالا :<br>کال نیاز<br>هارینه بیمه ه<br>هاری بیمه                                                                                                    | دت کار<br>مایر ها<br>یمت ک<br>مه هاه<br>جموع د<br><b>رینه ن</b>                                   |
| افزودن سطر<br>حذف سطر<br>مد                                                                   | يه بيمه<br>ات مي باش                             | هزین<br>۱] 0<br>فرگونه مالیا                            | ه ها :<br>                                                                                 | برج سایر هزینا<br>بضیحات :<br>نوع بیمه<br>، این فیمت بدو                                                  | ي<br>تو<br>]] [<br>م به ذكر است                                        |                                                      | شرکت بیمه<br>0] :                                     | 0<br>0<br>مای کل تیاز<br>0<br>1       | رانتی (ماه)<br>زینه ها :<br>یا کالا :<br>یا کل نیاز<br>یا کل نیاز<br>هایی بیمه ه<br>هایی :                                                                                                    | دت کار<br>حایر ها<br>یمت ک<br>طلاعات<br>جموع د<br>ی <b>مت ن</b>                                   |
| افزودن سطر<br>حذف سطر<br>مد                                                                   | نه بیمه<br>ات می باش                             | هزين<br>0] [0<br>فرگونه ماليا                           | ه ها :<br>                                                                                 | برج سایر هرینا<br>بضیحات :<br>نوع بیمه<br>، این قیمت بدو                                                  | ي<br>تو<br>]] [<br>م به ذکر است                                        |                                                      | شرکت بیمه<br>0] :                                     |                                       | رانتی (ماه)<br>زینه ها :<br>ل کالا :<br><b>کل نباز</b><br>فی کل نیاز<br>هایی بیمه ه<br>هایی :<br>حریدار :                                                                                           | یدت کار<br>سایر هر<br>یمت ک<br>طلاعات<br>جموع د<br>یمت ن<br>وضیحان                                |
| افزودن سطر<br>حذف سطر<br>مد                                                                   | نه بیمه<br>ات می باش                             | هرین<br>0] [0<br>فرگونه مالیا                           | ه ها :<br>• ها :<br>•                                                                      | برج سایر هرینا<br>ضبحات :<br>نوع بیمه<br>، این قیمت بدو                                                   | ي<br>تو<br>١١                                                          |                                                      | شرکت بیمه<br>0] :                                     | <br>0<br>0<br>المای کل نیاز<br>0<br>0 | رانتی (ماه)<br>زینه ها :<br>بل کالا :<br><b>کل نباز</b><br>فیایی بیمه ه<br><b>هایی :</b><br>خریدار :                                                                                                | یدت کار<br>یمت ک<br>یمت ک<br>یمت ک<br>یمت ن<br>وضیحار                                             |
| افرودن سطر<br>حذف سطر<br>مد                                                                   | نه بیمه<br>ات می باش                             | هرین<br>] 0<br>قرگونه مالیا                             | ه ها : اه ما<br>                                                                           | برج ساير هرينا<br>بضيحات :<br>نوع بيمه<br>، اين قيمت بدو                                                  | ي<br>تو<br>١] [<br>م به ذکر است                                        |                                                      | شرکت بیمه<br>0] :                                     | <br>0<br>0<br>المای کل نیاز<br>0<br>0 | رانتی (ماه)<br>زینه ها :<br>بل کالا :<br><b>کل نیاز</b><br>فیرینه بیمه ه<br><b>هایی بیمه</b><br><b>هایی :</b><br>خریدار :                                                                           | یدت کار<br>یمت ک<br>طلاعات<br>جموع د<br>ی <b>مت ن</b><br>وضیحاد                                   |
| افرودن سطر<br>حذف سطر<br>مد                                                                   | نه بیمه<br>ات می باش                             | هرین<br>] 0<br>قرگونه مالیا                             | ه ها : اه ما<br>                                                                           | برح ساير هرينا<br>بضيحات :<br>نوع بيمه<br>، اين قيمت بدو                                                  | ي<br>تو<br>١١                                                          |                                                      | شرکت بیمه<br>0] :<br>وجه :                            |                                       | رانتی (ماه)<br>زینه ها :<br>بل کالا :<br><b>کل نباز</b><br>فیرینه بیمه ه<br><b>هایی :</b><br>خریدار :<br>ت خریدار :                                                                                 | یمت کار<br>یمت کا<br>مه هاد<br>جموع د<br>ی <b>مت زرینه ز</b>                                      |
| الأرودن سطر<br>حذف سطر                                                                        | نه بیمه<br>ات می باش                             | هزين<br>] 0<br>فرگونه ماليا                             | ه ها :<br>•                                                                                | برح ساير هرينا<br>بضيحات :<br>نوع بيمه<br>اين قيمت بدو                                                    | تو<br>تو<br>ا  [                                                       |                                                      | شرکت بیمه<br>0] :<br>                                 |                                       | رانتی (ماه)<br>زینه ها :<br>بل کالا :<br><b>کل نیاز</b><br>فیایی بیمه ه<br><b>هایی بیمه</b><br>نامین کننده                                                                                          | یمت کار<br>یمت کا<br>طلاعات<br>جموع د<br>وضیحاد<br>وضیحاد                                         |
| افزودن سطر<br>حذف سطر<br>مد                                                                   | نه بیمه<br>ات می باش<br>مالید.                   | هری:<br>0] 0<br>فرگونه مالیا<br>دود اضافه ند            | ه ها :<br>بن احتساب ه                                                                      | برج سایر هزینا<br>بضیحات :<br>نوع بیمه<br>، این قیمت بدو                                                  | تو<br>تر به ذکر است<br>م به ذکر است                                    | <br>۲                                                | شرکت بیمه<br>: 0<br>وجه :<br>اوجه :                   |                                       | رانتی (ماه)<br>زینه ها :<br>یل کالا :<br>ک کل نیاز<br>یکل نیاز<br>هایت بیمه ه<br>هایت :<br>ت خریدار :<br>ت خریدار :<br>تامین کننده                                                                  | یمت کار<br>یمت کا<br>طلاعات<br>جموع ہ<br>وضیحاد<br>وضیحاد<br>میں کن                               |
| افرودن سطر<br>حذف سطر<br>مد                                                                   | یه بیمه<br>ات می باش<br>مالید.                   | هزي:<br>0]<br>قرگونه ماليا<br>يود اضافه ند              | ه ها : [                                                                                   | برج سایر هزینا<br>بضیحات :<br>نوع بیمه<br>، این قیمت بدو<br>سبت مجوزهاک                                   | تو<br>تر<br>مر به ذکر است<br>بروقایل به لی                             | <br>✓<br>کاه را از طریق                              | شرکت بیمه<br>()<br>وجه :<br>فاک مورد نیاز دست         |                                       | رانتی (ماه)<br>زینه ها :<br>بل کالا :<br>ک کل نیاز<br>ک کل نیاز<br>میایی بیمه ه<br>هایی بیمه<br>هایی :<br>ت خریدار :<br>تامین کننده<br>نیده گرامی.                                                  | دت گار<br>یمت ک<br>للاعات<br>جموع م<br>بمت زرینه زر<br>وضیحان<br>بمت زرینه زر<br>بین کتر<br>الزار |
| افزودن سطر<br>حذف سطر<br>مد<br>حذیبات                                                         | يه بيمه<br>ات می باش<br>ماليد.                   | هريا<br>0]<br>قرگونه ماليا<br>يود اضافه نر              | ه ها : [                                                                                   | برج سایر هزینا<br>بضیحات :<br>نوع بیمه<br>، این قیمت بدو<br>سیت مجوزهاک<br>سیت مجوزهاک                    | تو<br>تو<br>مر به ذکر است<br>بروفایل به لی                             | کاه را از طریق<br>اعلام ود                           | شرکت بیمه<br>()<br>وجه :<br>فاک مورد نیاز دست         |                                       | رانتی (ماه)<br>زینه ها :<br>نل کالا :<br>ک کل نیاز<br>ک کل نیاز<br>میابک بیمه<br>هایک بیمه<br>هایک بیمه<br>نامین کننده<br>ت خریدار :<br>ت خریدار :<br>می بودن ارائ                                  | ندد کار<br>یمت کا<br>طلاعات<br>مه هاه<br>وصیحاد<br>وصیحاد<br>مین کن<br>الزار                      |
| افزودن سطر<br>حذف سطر<br>مد<br>حذیات                                                          | يه بيمه<br>ات مي باش<br>ماليد.                   | هريا<br>0]<br>قرگونه ماليا<br>يود اضافه نر              | ه ها : [                                                                                   | برج سایر هزینا<br>بضیحات :<br>نوع بیمه<br>، این قیمت بدو<br>ست مجوزهاک<br>سط نامین کننده                  | تو<br>تو<br>مر به ذکر است<br>بروفایل به لی                             | کاه را از طریق<br>اعلام ود                           | شرکت بیمه<br>: (0<br>، وجه :<br>فاک مورد نیاز دست     | • محوز/محوزه                          | رانتی (ماه)<br>زینه ها :<br>نل کالا :<br>ک کل نیاز<br>یک نیاز<br>هایک بیمه<br>هایک بیمه<br>هایک :<br>ت خریداز :<br>ت خریداز :<br>ت مریداز :<br>می بودن ارائ                                         | حدت گار<br>یمت ک<br>مللاعات<br>مه هاد<br>یمت زر<br>وضیحان<br>مین کن<br>الرار                      |
| افزودن سطر<br>حذف سطر<br>مد<br>حذف سطر<br>مرتبات                                              | يه بيمه<br>ات می باش<br>ماليد.                   | هريا<br>0]<br>قرگونه ماليا<br>يود اضافه نر              | ه ها : [                                                                                   | برج سایر هزینا<br>بضیحات :<br>نوع بیمه<br>، این فیمت بدو<br>سبت مجوزهاک                                   | تو<br>تو<br>مر به ذکر است<br>بروفایل به لی                             | کاه را از طریق<br>اعلام ود                           | شرکت بیمه<br>()<br>، وجه :<br>فاک مورد نیاز دست       |                                       | رانتی (ماه)<br>زینه ها :<br>نل کالا :<br>ک کل نیاز<br>ی کل نیاز<br>هرینه بیمه ه<br>هایک بیمه<br>هایک :<br>ت خریداز :<br>ت خریداز :<br>ت مریداز :<br>می بودن اراز                                    | ددت گار<br>یمت ک<br>مه هاد<br>مه هاد<br>جموع د<br>وضیحاد<br>بیت کت<br>الرار                       |
| افرودن سطر<br>حذف سطر<br>مد<br>عد<br>عدم<br>علام وضعیت مجوز<br>حله سفارش درج نه               | يه بيمه<br>ات مي باش<br>ماليد.<br>اع             | هرية<br>0<br>قرگونه ماليا<br>يود اضافه ند<br>]<br>]     | ه ها : [                                                                                   | یرج سایر هزینا<br>بضیحات :<br>نوع بیمه<br>، این فیمت بدو<br>سط نامین کنیده<br>روخته شده ر                 | تو<br>تو<br>مر به ذکر است<br>بروفایل به لی<br>تعمیت محوز تور           | کاه را از طریق<br>اعلام ور<br>اسه کالاها:            | شرکت بیمه<br>()<br>، وجه :<br>فاک مورد نیاز دست<br>   | • • • • • • • • • • • • • • • • • • • | رانتی (ماه)<br>زینه ها :<br>نل کالا :<br>ک کل نیاز<br>ک کل نیاز<br>ت کریدار :<br>موایف :<br>نده گرامی،<br>نیده گرامی،<br>نیده گرامی،<br>کنیده ما<br>کاری کنیده ما                                   | ددت گار<br>یمت ک<br>مه هاه<br>مه هاه<br>جموع ه<br>وضیحان<br>وضیحان<br>الرا<br>الرا<br>الرا        |
| افزودن سطر<br>حذف سطر<br>حد<br>عد<br>عدم وضعیت مجوز<br>علام وضعیت مجوز<br>باسه کالا میسر نیسی | نه بیمه<br>ات می باش<br>مالید.<br>ا<br>ی درج شنا | هریه<br>۵ گرگونه مالیا<br>۱۹ تود اضافه ند<br>۱۹ باشد، ح | ه ها :<br>ه ها :<br>بن احتساب ه<br>بن احتساب ه<br>بن احتساب ه<br>بن مرحله سف<br>ر مرحله سف | برج سایر هزینا<br>بضیحات :<br>نوع بیمه<br>این قیمت بدو<br>سط تامین کننده<br>روخنه شده ر<br>دامه فرآیند در | تو<br>مربه ذکر است<br>بروفایل به لی<br>شمیت محوز تور<br>درم. (امکان اذ | کاه را از طریق<br>اعلام وه<br>اعلام وه<br>در امی یذی | شرکت بیمه<br>()<br>، وجه :<br>المای مورد نیاز دست<br> | • • • • • • • • • • • • • • • • • • • | رانتی (ماه)<br>زینه ها :<br>نل کالا :<br>ک کل نیاز<br>ک کل نیاز<br>مایک بیمه<br>هایک بیمه<br>مایک :<br>نیده گرامی،<br>می بودن اراز<br>می بودن اراز<br>می بودن اراز<br>می بودن ما با<br>می بودن اراز | ددت کار<br>یمت کا<br>للاعات<br>جموع د<br>جموع د<br>بیمت نرینه زر<br>بیمت نر<br>الزار<br>الزار     |

شکل ۴- پاسخ به نیاز(اعلام آمادگی برای تأمین درخواست خرید)

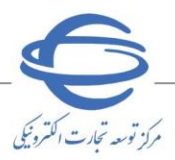

سند راهنما :

ويرايش

۳- بخش اول فرم، با عنوان اطلاعات پاسخ به نیاز در بالای فرم، قرار دارد که دارای فیلدهای شماره پاسخ، تاریخ و ساعت ثبت پاسخ، تاریخ و ساعت ارسال پاسخ، شماره نیاز، عنوان کلی نیاز و گروه کالا، تاریخ تحويل كليه خدمات/كالاها ميباشد.

📀 وفق ابلاغ سازمان امور مالیاتی کشور جهت صدور و ارسال صور تحساب الکترونیکی، درج شناسه کالا اجباری می اشد. به این منظور جهت مشاهده **شناسه کالاهای عمومی** می توانید از طریق لینک https://stuffid.tax.gov.ir و جهت اطلاع از نحوه اخذ شناسه کالاهای اختصاصی، بر لینک مشاهده راهنمای اخذ شناسه کالا کلیک کنید.

| تامین کننده گرامی:                                            |                                                                                                    |
|---------------------------------------------------------------|----------------------------------------------------------------------------------------------------|
| - پاسخگویی به نیاز ذیل به معنای ارس<br>لازم را به عمل آوردید. | وده و اطلاعات ثبت شده پس از ارسال قابل تغییر نمی باشد، لذا در تکمیل فیلدها، ،                                           |
| - <u>جهت ارسال پاسخ نیاز جار</u> ی میباید<br>1402/03/31 می با | را تعیین قیمت نموده باشید. حداقل تاریخ اعتبار قیمت مورد نیاز خریدار تا تاریخ<br>ت گذاری، این تاریخ را مد نظر قرار دهید. |
| شماره پاسخ :                                                  | شماره نیاز : 1102060064000008                                                                                           |
| تاريخ و ساعت ثبت پاسخ :                                       | مشاهده راهنمای اخذ شناسه کالا                                                                                           |
| تاريخ و ساعت ارسال پاسخ :                                     | مشاهده قرم جزبيات اطلاعات نياز - انتخاب تامين كننده                                                                     |
| عنوان کلی نیاز: شرح کلی نیاز                                  | گروه کالا: (برارآلات                                                                                                    |
| کاربرگرامی، وفق ابلاغ سازمان<br>میباشد. مشاهده شناسه کالاه    | نهت صدود و ادسال صورتجسات الکندونیکی، درج شناسه کالا اجباری<br>لینک (https://stuffid.tax.gov.ir) امکان پذیر میباشد.     |
| کاربر گرامی، چنانچه تاریخ تحویل همه                           | اربخ می باشد، تاریخ مورد نظر را در فیلد زیر وارد نمایید.                                                                |
| تاريخ تحويل كليه خدمات/كالاها :                               |                                                                                                    |

شکل ۵- اطلاعات پاسخ به نیاز

<sup>4</sup> - بخش دوم فرم، با عنوان اطلاعات کالاهای موردنیاز شامل جدول اطلاعات کالاهای موردنیاز می باشد. م- جدول اطلاعات کالاهای موردنیاز شامل فیلدهای کد کالا، نام کالا، واحد شمارش، تعداد/مقدار،

**تاریخ نیاز، قیمت واحد، کاتالوگ، شناسه کالا،اخذ شناسه کالا و انتخاب ردیف می باشد.** 

| ديف            | کد کالا          | نامر کالا                    | واحد<br>شمارش | تعداد/مقدار  | تاريخ نياز     | قيمت واحد   | کاتالوگ    | شناسه کالا  | اخذ شناسه<br>کالا | انتخاب<br>رديف |
|----------------|------------------|------------------------------|---------------|--------------|----------------|-------------|------------|-------------|-------------------|----------------|
| 1              |                  | لودر شنی دار                 | دستگاه        | 10           | 1402/03/25     |             | نمایش      |             | اختصاصى           | 2              |
| 2              |                  | میز سالاد                    | عدد           | 10           | 1402/03/25     |             | نمايش      |             | عمومي             | 1              |
| رديغ<br>م به ذ | ب جاري<br>ب جاري |                              |               |              |                |             |            |             |                   |                |
| ن درخو         | است خرید ا       | ز فرآیند نیاز اعلان عمومی (خ | ربد توصيفی و  | ، براساس کان | الوگ کالا و شر | ح کالای درخ | واستی خرید | ار) می باشد |                   |                |
|                |                  |                              |               |              |                |             |            |             | A DAVIC AT        |                |

شكل ۶- جدول اطلاعات كالاهاي موردنياز

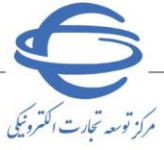

- کد کالا برای خرید توصیفی براساس ویژگی های کاتالوگ کالا به صورت ۲ خط تیره (-) نمایش داده می شود.
  - ا المحت واحد پس از ثبت فرم در جدول اطلاعات کالاهای مورد نیاز قابل ملاحظه می باشد.
- ۲- جهت مشاهده کاتالوگ ایجادشده توسط دستگاه خریدار برای هر کالا، بر کلید نمایش در ستون کاتالوگ کلیک نمایید.

| چهارشتبه ۱۶ شهریور ۱۴۰۱                                          | f                                                                                                    |         |
|------------------------------------------------------------------|----------------------------------------------------------------------------------------------------|---------|
|                                                                  |                                                                                                    |         |
|                                                                  | ♦ مشاهده کاتالوگ کانلی مورد نظر                                                                                                    |         |
|                                                                  | UN 200                                                                                                    |         |
|                                                                  | خوشبو کننده موا                                                                                                    |         |
| کشور سازنده                                                      | نام تجارى                                                                                                    |         |
| ·                                                                | ٩,                                                                                                    |         |
| <br>                                                             |                                                                                                    |         |
| ·                                                                |                                                                                                    |         |
|                                                                  |                                                                                                    | <b></b> |
|                                                                  | aayy tu                                                                                                    |         |
|                                                                  | <b>`````</b>                                                                                                    |         |
| تعداد در بسته                                                    |                                                                                                    |         |
| · _                                                              | ·                                                                                                    | Θ       |
| قابليت ها                                                        | نوع هرف                                                                                                    |         |
| •                                                                | • —                                                                                                    | 07      |
| شناسه کالا                                                       | ایرانگد                                                                                                    | ~~      |
|                                                                  |                                                                                                    | G       |
| ابعاد بسته بندی                                                  | ابعاد محصول                                                                                                    |         |
| طول المائيمتر المائيمتر المائيمتر المائيمتر الرئماغ المائيمتر ال | $d\xi \int - \frac{1}{2} d\phi_{ij} = - \frac{1}{2} \left( \frac{1}{2} \frac{1}{2} - \frac{1}{2} \frac{1}{2} \frac{1}$ | G       |
| ساير توضيحات                                                     | فنت                                                                                                    |         |
|                                                                  | * p3                                                                                                    | G       |

شكل ٧-تصوير كاتالوگ

۷- بخش سوم فرم، با عنوان اطلاعات ردیف کالا میباشد که با انتخاب هر ردیف برای هر کالا در بخش دوم، می توانید فیلدهای موجود در آن را که شامل قیمت واحد، تاریخ تحویل کالا، نحوه بسته بندی، هزینه می توانید فیلدهای موجود حمل کالا، هزینه حمل کالا، بیمه های کالا، مدت گارانتی، سایر هزینه ها، شرح سایر هزینه ها می نمایید.

| 6                           | سند راهنما ؛ پاسخ به خرید توصیفی بر اساس ویژگی های کاتالوگ کالا | 1 |
|-----------------------------|-----------------------------------------------------------------|---|
| مركز توسعه تجارت الكثرونيكى | ویرایش ۲۰                                                       |   |
|                             | اطلاعات ردیف کالا                                               |   |
|                             | * نام کالاک پیشنهادک تامین کننده :                              |   |
|                             | ـــــــــــــــــــــــــــــــــــــ                           |   |
|                             | * تاريخ تحويل کالا :<br>نجوه بسته بندي : 0 هزينه بسته بندي : 0  |   |
|                             | نحوه حمل کالا : هزینه حمل کالا : 0                              |   |

-- 🗸

شركت بيمه

| ، كالا | رديف | ۸- اطلاعات | شكل |
|--------|------|------------|-----|
|--------|------|------------|-----|

نوع بيمه

شرح سایر هزینه ها :

توضيحات :

افزودن سطر

حذف سطر

هزينه بيمه

0 🗸

۸- فیلد نام کالای پیشنهادی تامین کننده پس از ثبت فرم و تکمیل کاتالو گ به صورت سیستمی تکمیل می گردد.

- ۹- فیلد تاریخ تحویل کالا را درصورتی که هر کالا در زمان خاصی تحویل داده می شود، تکمیل نمایید.
  - ۱۰ قیمت واحد هر کالا را درج نمایید.

0

0

بيمه هاي كالا

قيمت كل كالا :

مجموع هزینه بیمه ها: مدت گارانتی (ماه) : سایر هزینه ها :

- <mark>۱۱-</mark> در صورت وجود تعداد کالاهای بیشتر در جدول اطلاعات کالاهای موردنیاز فرآیند را به ترتیب برای هر ردیف کالا تکرار نمایید.
- ۱۲- پس از تکمیل نمودن موا<mark>رد ستارهدار، چ</mark>ک باکس **تعهد درج شناسه کالاهای اجباری** را انتخاب و بر کلید **ثبت** کلیک نمایید.

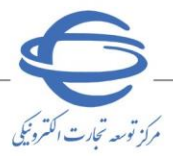

|                                                                                            |                                                                                                    |                                                                                       |                                                                                                    | , درخواست خرید)                                                                                                    | ر امادگی براي تامين                                                                                                    | سخ به نیاز (اعلاہ                                                                                                    |
|--------------------------------------------------------------------------------------------|----------------------------------------------------------------------------------------------------|---------------------------------------------------------------------------------------|----------------------------------------------------------------------------------------------------|----------------------------------------------------------------------------------------------------|----------------------------------------------------------------------------------------------------|----------------------------------------------------------------------------------------------------|
|                                                                                            |                                                                                                    |                                                                                       |                                                                                                    |                                                                                                    | ِ با موفقیت ثبت شد                                                                                                    | گرامی پاسخ نیاز                                                                                                    |
| د تکمیل فیلدها، دقت                                                                        | الانتفيد نمم باشد اذا                                                                                               | شدهسيان اسالية                                                                        | م من مارد الم                                                                                      | ان خشاد بو خبیداد به                                                                                                    | ulland Sliep gu                                                                                                    | کننده گرامی:<br>خگونو به نیاز ذرا                                                                                                    |
| در میتی میدها، دمی                                                                         | بل تبيير شاي باست. ند.                                                                                              | مياذ وحواقا دارية                                                                     |                                                                                                    | کالدهای بیشنمادی ب                                                                                                    | ان جانف میں ان کا م                                                                                                    | ليتويق با تيار دير<br>ا به عمل آورديد.<br>تيابي البيابية :                                                                                                    |
| ریدار تا تاریخ                                                                             | ع اعتبار فیمت مورد نیار <                                                                                           | ه باسید. حداقل ناریز<br>را مد نظر قرار دهید.                                          | را نعیین فیمت نمود<br>، گذاری، این تاریخ ،                                                         | کلاهای پیستهادی ر<br>لطفا در هنگام قیمت                                                                                                    | ار جاری میباید کلیه<br>می باشد.                                                                                                    | 1402/03/31                                                                                                    |
|                                                                                            | 1                                                                                                    | 102060064000008                                                                       | شـماره نياز :                                                                                      | 220206006400                                                                                                    | 0003                                                                                                    | رە ياسىخ :                                                                                                    |
| א צוע                                                                                      | فده راهنمای اخذ شناسه                                                                                               | مشاه                                                                                  |                                                                                                    | 1402/03/22 - 1                                                                                                    | ىخ: <u>3:03</u>                                                                                                    | و ساعت ثبت پاس                                                                                                    |
|                                                                                            | عات نیاز - انتخاب تامین ز                                                                                           | هده فرم جزیبات اطلا                                                                   | مشا                                                                                                |                                                                                                    | اسخ:                                                                                                    | و ساعت ارسال پ<br>اذ بح                                                                                                    |
|                                                                                            |                                                                                                    | وه کالا: ابزارآلات                                                                    | 2                                                                                                  |                                                                                                    | ىيەن بور                                                                                                    | کلی نیاز: ملکی                                                                                                    |
| کالا احبا <mark>ری</mark><br>د.                                                            | نرونیکی، درج شناسه<br> )   امکان پذیر می باش                                                                        | ل صورتحساب الک<br>https://stuffid.ti                                                  | بت صدور و ارسا<br>بینک (ax.gov.ir                                                                  | , مالیاتی کشور جو<br>عمومی از طریق ل                                                                                                    | بلاغ سازمان امور<br>شناسه کالاهاک                                                                                                    | گرامی، وفق ا<br>اشد. مشاهده                                                                                                    |
|                                                                                            | زیر وارد نمایید.                                                                                                    | خ مورد نظر را در فیلد                                                                 | ریخ می باشد، تاریخ                                                                                 | ها و خدمات در یک تار                                                                                                    | ريخ تحويل همه كالا                                                                                                    | گرامی، چنانچه تا                                                                                                    |
|                                                                                            |                                                                                                    |                                                                                       |                                                                                                    |                                                                                                    | ت/كالاها :                                                                                                    | تحويل كليه خدما                                                                                                    |
| تكميل كاتالوگ كليه                                                                         | لينک "تکميل" و يا کليد "                                                                                            | ی مورد نظر از طریق<br>"                                                               | کاتالوگ کالا/کالاھا                                                                                | ست نسبت به تکمیل<br>است انکاب "تکمیلی                                                                                                    | خ به نیاز، ضروری ار<br>محمدانی احمالی تغ                                                                                                    | رامی؛ جهت پاس<br>القیامی                                                                                                    |
| کلیه کالاها                                                                                | نی استفاده نمایید.<br>تکمیل کاتالوگ                                                                                 | سبد خرید درخواسا<br>                                                                  | ادامه ک فرایند در                                                                                  | ات، از کلید انگمیل و                                                                                                    | ه منظور اعمال تغییر                                                                                                    | اقدام و سیس ب                                                                                                    |
|                                                                                            |                                                                                                    | _                                                                                     |                                                                                                    |                                                                                                    | ورد نیاز                                                                                                    | عات كالاهاي م                                                                                                    |
| لا اخذ شناسه انتخاب<br>لا کالا ردیف                                                        | کاتالوگ شناسه کا                                                                                                    | خ نیاز قیمت واحد                                                                      | تعداد/مقدار تارير                                                                                  | واحد<br>شمارش                                                                                                    | نامر کالا                                                                                                    | کد کالا                                                                                                    |
| اختصاصی 🔝                                                                                  | تکمیل تعیین                                                                                                    | 100,000 1402/0                                                                        | 3/25 10<br>3/25 10                                                                                 | دستگاه                                                                                                    | ودر شنی دار<br>نب الاد                                                                                                    | 4                                                                                                    |
|                                                                                            | عتبار قيمت                                                                                                    | رديف بدون ا                                                                           | 0/20 20                                                                                            | یف ذخیرہ شدہ                                                                                                    | یر شاند                                                                                                    | يف جاري                                                                                                    |
|                                                                                            |                                                                                                    |                                                                                       |                                                                                                    | شد.                                                                                                    | مبالغ به ریال می با                                                                                                    | ه ذکر است کلیه                                                                                                    |
| ـد.                                                                                        | خواستی خریدار) می باش                                                                                               | کالا و شرح کالای در.<br>ر                                                             | و براساس کاتالوگ<br>د                                                                              | ومی (خرید توصیفی و<br>                                                                                                    | فرآیند نیاز اعلان عم                                                                                                    | خواست خرید از                                                                                                    |
| افلام كالاها شناسه                                                                         | ، میبایست براک تمامی                                                                                                | د توصیفی) می باشد                                                                     | علان عمومی (خریا                                                                                   | رید از نوع فرایند نیاز ا                                                                                                    | ، اینکه درخواست خ                                                                                                    | گرامی، با توجه به<br>بیین نمایید.                                                                                                    |
|                                                                                            |                                                                                                    |                                                                                       |                                                                                                    |                                                                                                    |                                                                                                    | ات رديف کالا                                                                                                    |
|                                                                                            |                                                                                                    |                                                                                       |                                                                                                    |                                                                                                    | ی تامین کنندہ :                                                                                                    | ر کالاک پیشنهاد                                                                                                    |
|                                                                                            |                                                                                                    |                                                                                       |                                                                                                    |                                                                                                    | 100.000                                                                                                    | د تر ماجد د                                                                                                    |
|                                                                                            |                                                                                                    |                                                                                       |                                                                                                    | 140                                                                                                    | 2/03/24                                                                                                    | مت واحد .<br>خ تحویل کالا :                                                                                                    |
|                                                                                            | 100,00                                                                                                    | بسته بندي : 0                                                                         | هزينه                                                                                              |                                                                                                    | کارتن                                                                                                    | بسته بندي :                                                                                                    |
| افتودت سطر                                                                                 | 1,000,00                                                                                                    | حمل کالا: [[<br>نوع بیمو                                                              | هزينه                                                                                              | رکټ پروو                                                                                                    | کامیون                                                                                                    | حمل کالا :                                                                                                    |
| حذف سطر                                                                                    | 100,000 🗸                                                                                                    | مری بیند.<br>ی                                                                        | 🕨 باربری- واردات                                                                                   | /                                                                                                    | ملت                                                                                                    | هاي کالا                                                                                                    |
|                                                                                            |                                                                                                    |                                                                                       |                                                                                                    |                                                                                                    | 100,000 :                                                                                                    | رع هزینه بیمه ها<br>گنانی ( ای) ر                                                                                                    |
|                                                                                            |                                                                                                    | ساير هزينه ها :                                                                       | شرح ہ                                                                                              |                                                                                                    | 0                                                                                                    | دراسی (ماه) .<br>هزینه ها :                                                                                                    |
|                                                                                            |                                                                                                    | 1                                                                                     |                                                                                                    |                                                                                                    |                                                                                                    |                                                                                                    |
|                                                                                            |                                                                                                    | ات :                                                                                  | توضيح                                                                                              |                                                                                                    | 2,200,000                                                                                                    | ، کل کالا :                                                                                                    |
|                                                                                            |                                                                                                    | -                                                                                     |                                                                                                    |                                                                                                    |                                                                                                    |                                                                                                    |
|                                                                                            |                                                                                                    |                                                                                       |                                                                                                    |                                                                                                    |                                                                                                    | بات کل نیاز                                                                                                    |
|                                                                                            | 1 1                                                                                                    |                                                                                       |                                                                                                    |                                                                                                    |                                                                                                    |                                                                                                    |
| افزودن سطر<br>حذف سطر                                                                      | هزینه بیمه<br>۷ 0                                                                                                   | وع بيمه                                                                               | ;<br>                                                                                              | ئت بیمه<br>۷                                                                                                    | شىرۇ<br>                                                                                                    | هاي کل نياز                                                                                                    |
| افزودن سطر<br>حذف سطر                                                                      | هزینه بیمه<br>۷ 🗸                                                                                                   | وع بيمه                                                                               | ;<br>                                                                                              | ئت بیمه<br>✔                                                                                                    | شرکً<br><br>ب کل نیاز : <mark>0</mark>                                                                                                    | هاي کل نياز<br>ع هزينه بيمه ها٥                                                                                                    |
| افزودن سطر<br>حذف سطر                                                                      | هزینه بیمه<br>▼ ] 0                                                                                                 | وع بيمه<br>,                                                                          | ن<br>۱ [                                                                                           | کت بیمه                                                                                                    | شىر؟<br><br>ب كل نياز : <mark>0</mark><br>100,000                                                                                                    | هاي كل نياز<br>ع هزينه بيمه هاه<br>• نهايي بيمه :                                                                                                    |
| افزودن سطر<br>حذف سطر                                                                      | هزينه بيمه<br>✔ 0<br>هرگونه ماليات مي باشد                                                                          | وع بيمه<br>و<br>قيمت بدون احتساب                                                      | ن<br>    <br>۸٫ به ذکر است این                                                                     | كت بيمه<br>حالي المحالي المحالي محالي محالي محالي محالي محالي محا<br>محالي محالي | شرکً<br>]<br>ب کل نیاز : <mark>(0</mark><br>100,000<br>3,700,000                                                                                                    | هاې کل نیاز<br>ع هزینه بیمه هاه<br>• نهایک بیمه :<br>• نهایک :                                                                                                    |
| افزودن سطر<br>حذف سطر                                                                      | هزینه بیمه<br>• 0<br>هرگونه مالیات می باشد                                                                          | وع بيمه<br>,<br>قيمت بدون احتساب                                                      | ن<br>۲۰۰۰ مربه ذکر است این                                                                         | ئت بيمه<br>ح                                                                                                    | شررً<br>]<br>ب کل نیاز : <mark>0</mark><br>100,000<br>3,700,000                                                                                                    | قاې کل نیاز<br>ع هزینه بیمه ها۶<br>• نهایک بیمه :<br>• نهایک :<br>حات خریدار :                                                                                              |
| افزودن سطر<br>حذف سطر                                                                      | هزينه بيمه<br>٥ - ٥<br>هرگونه ماليات مي باشد                                                                        | وع بيمه<br>و<br>قيمت بدون احتساب                                                      | ز<br>   [<br>م به ذکر است این                                                                      | ئت بيمه<br>ح<br>لرد<br>لارد                                                                                                    | شىرۇ<br>كال نياز : <mark>0</mark><br>كال نياز : 100,000<br>                                                                                                    | قاې کل نیاز<br>ع هرینه بیمه هاه<br>ه <b>نهایې بیمه :</b><br>م <b>نهایې :</b><br>حات خریدار :                                                                                |
| افرودن سطر<br>حذف سطر                                                                      | هزینه بیمه<br>۱ 0<br>هرگونه مالیات می باشد                                                                          | وع بيمه<br>وي بيمه<br>فيمت بدون احتساب                                                | ز<br>  <br>۵٫ به ذکر است این                                                                       | ئت بيمه<br>◄<br>                                                                                                    | شىرۇ<br>- كى نياز : [0<br>- كى نياز : [0<br>3,700,000<br>                                                                                                    | فاي كل نياز<br>ع هرينه بيمه هاه<br>• <b>نهايي بيمه :</b><br>حات خريدار :<br>ط تامين كننده برا                                                                               |
| افزودن سطر<br>حذف سطر                                                                      | هزینه بیمه<br>۱ (۵<br>هرگونه مالیات می باشد                                                                         | وع بيمه<br>بدون احتساب                                                                | ز<br>۱ - ۲ - ۲ - ۲ - ۲ - ۲ - ۲ - ۲ - ۲ - ۲ -                                                       | ئت بيمه<br>حالي المحالي المحالي المحالي المحالي المحالي المحالي المحالي المحالي المحالي المحالي المحالي المحالي المحالي ا                                                                                                    | شىرۇ<br>- كى نياز : 0<br>- كى نياز : 0<br>3,700,000<br>                                                                                                    | فاې کل نیاز<br>ع هرینه بیمه هاه<br><b>۵ نهایک بیمه :</b><br>دا تامیک :<br>حات خریدار :<br>ط تامین کننده برا                                                                 |
| افزودن سطر<br>حذف سطر                                                                      | هزينه بيمه<br>ا 0<br>هرگونه ماليات مي باشد<br>خود اضافه نمائيد.                                                     | وع بيمه<br>ويمت بدون احتساب<br>مجورهاى قابل ارائه                                     | ز                                                                                                  | یت بیمه<br>◄<br>الزرد<br>بار دستگاه را از طریق                                                                                                    | شىرة<br>- كل نباز : [0<br>- كل نباز : [0<br>3,700,000<br>- 3,700,000<br>- 2,000<br>- 2, | فاې کل نیاز<br>ع هرینه بیمه هاه<br><b>۵ نهایی بیمه :</b><br>ما <b>نهایی :</b><br>حات خریدار :<br>ط تامین کننده برا<br>کننده گرامی، مع                                       |
| افرودن سطر<br>حذف سطر                                                                      | هزینه بیمه<br>) 0<br>هرگونه مالیات می باشد<br>خود اضافه نمائید.                                                     | وع بیمه<br>فیمت بدون احتساب<br>مجوزهای قابل ارائه                                     | ز                                                                                                  | لت بیمه<br>✓<br>✓<br>لارد                                                                                                    | شیرهٔ<br>- کل نیاز : <mark>0</mark><br>ب کل نیاز : <b>0</b><br>(100,000<br>3,700,000<br>عربافت وجه :<br>یوز/مجوزهای مورد ز                                                                                                    | قای کل نیاز<br>ع هرینه بیمه هاه<br><b>، نهایی بیمه :</b><br>- <b>، نهایی :</b><br>- تا خریدار :<br>ط تامین کننده برا<br>کننده گرامی، مع                                     |
| افزودن سطر<br>حذف سطر<br>حرنیات<br>حرنیات                                                  | هزینه بیمه<br>)<br>هرگونه مالیات می باشد<br>خود اضافه نمائید.                                                       | وع بیمه<br>قیمت بدون احتساب<br>مجوزهای قابل ارائه<br>ا <b>مین کننده</b>               | ز                                                                                                  | لت بیمه<br>✓<br>لارد<br>بار دستگاه را از طریق<br>اعلام ود                                                                                                    | شىرۇ<br>كى نياز : [0<br>كى نياز : [0<br>2000<br>                                                                                                    | های کل نیاز<br>ع هرینه بیمه ها۶<br>• نهایی بیمه :<br>حات خریدار :<br>ط تامین کننده برا<br>کننده گرامی، مع<br>لارامی بودن ارائه و                                            |
| افرودن سطر<br>حذف سطر<br>حرثیات<br>حرثیات                                                  | هزينه بيمه<br>)<br>هرگونه ماليات مي باشد<br>خود اضافه نمائيد.<br>)<br>اعراب                                         | وع بیمه<br>فیمت بدون احتساب<br>مجوزهای قابل ارائه<br>امین کننده<br>,                  | ز ایست این مربه دکر است این مربه دکر است این این این مربه دکر است این این است این مربوقایل به لیست | لت بیمه<br>✓<br>✓<br>لاره<br>بیاز دستگاه را از طریق<br>اعلام وه<br>−                                                                                                    | شىرة<br>كى نياز : [0<br>كى نياز : [0<br>كى نياز : [0<br>                                                                                                    | قاې کل نیاز<br>ع هرینه بیمه ها۶<br>• نهایی بیمه :<br>- نهایی :<br>- نهایی :<br>- کننده گرامی، مج<br>لرامی بوده ارائه :                                                      |
| افزودن سطر<br>حذف سطر<br>حزنیات<br>درزیات<br>له وضعیت مجوز                                 | هزینه بیمه<br>۱ و<br>هرگونه مالیات می باشد<br>خود اضافه نمائید.<br>۱ اعاد د مرح                                     | وع بیمه<br>فیمت بدون احتساب<br>مجوزهای قابل ارائه<br>امین کننده<br>• شنده را ثبت تکر  | ن مر به ذکر است این<br>مر به ذکر است این<br>نمیت محوز نوسط :<br>۵ احباری فروخت                     | یت بیمه<br>۲۰۰۰ لاره<br>۱۰۰۰ باز دستگاه را از طریق<br>۱۰۰۰ اعلام وه<br>۲۰۰۰ میاسه کالاها5                                                                                                    | شىرة<br>كى نياز : [0<br>كى نياز : [0<br>كى نياز : [0<br>                                                                                                    | فاې کل نیاز<br>ع هرینه بیمه هاه<br>• نهایک بیمه :<br>- نهایک :<br>- نهایک :<br>- نامین کننده برا<br>کننده گرامی، مع<br>لرامی بودن ارائه :<br>- میں کننده منعو               |
| افزودن سطر<br>حذف سطر<br>حزنیات<br>ام وضعیت مجوز<br>لیه سفارش درج نما<br>سه کالا میسر نیست | هزینه بیمه<br>۱۰ ۵<br>هرگونه مالیات می باشد<br>خود اضافه نمائید.<br>۲<br>۲ باشد، حتما در مرح<br>سنارش بدون درج شنا، | وع بیمه<br>قیمت بدون احتساب<br>مجوزهای قابل ارائه<br>امین کننده<br>فرتیند در مرحله بر | ز به ذکر است این<br>م به ذکر است این<br>بروقایل به لیست<br>ضمیت محوز نوسط :<br>ک اجباری قروختا     | یت بیمه<br>۲۰۰۰ از طریق<br>۱۰۰۰ از طریق<br>۱۰۰۰ اعلام ود<br>۲۰۰۰ این تعهد را می بذیر                                                                                                    | شررَ<br>- کل نباز : [0<br>- کل نباز : [0<br>- کل نباز : [0<br>- 2,700,000<br>- 2,700,000<br>- 2                                                                                                    | عای کل نیاز<br>ع هرینه بیمه هاه<br><b>ب نهایی بیمه :</b><br>حات خریدار :<br>کننده گرامی، مع<br><b>کننده گرامی، مع</b><br><b>نیامی بودن ارائه ه</b><br><b>مین کننده منعر</b> |

شکل ۹- پاسخ به نیاز(اعلام آمادگی برای تأمین درخواست خرید)

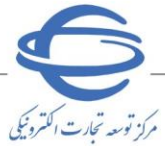

سند راهنما :

الم الم

# ۱۳- پس از ثبت اولیه فرم، پیغام ضرورت تکمیل کاتالو یک کالا/کالاهای موردنظر و کلید تکمیل کاتالو یک کلیه کالاها، قابل مشاهده بوده و می بایست با توجه به مشخصات کالای موجود خود نسبت به تکمیل کاتالو یک کالاهای نیاز اقدام نمایند.

|          |           |                               |               |              |                       |               | تک         | میل کاتالوگ ک | لليه كالاها       |                |
|----------|-----------|-------------------------------|---------------|--------------|-----------------------|---------------|------------|---------------|-------------------|----------------|
| طلاعا    | ت کالاهاي | مورد نیاز                     |               |              |                       |               |            |               |                   |                |
| ديف      | کد کالا   | نامر کالا                     | واحد<br>شمارش | تعداد/مقدار  | تاريخ نياز            | قيمت واحد     | کاتالوگ    | شناسه کالا    | اخذ شناسه<br>کالا | انتخاب<br>رديف |
| 1        |           | لودر شـنی دار                 | دستگاه        | 10           | 1402/03/25            | 100,000       | تكميل      | تعيين         | اختصاصى           | 1              |
| 2        |           | ميز سالاد                     | عدد           | 10           | 1402/03/25            | 150,000       | تكميل      | تعيين         | عمومي             | 1              |
| رديف     | ، جاري    | رديف ذخي                      | ېره شده       |              | رديف بدون اعتبار قيمت |               |            |               |                   |                |
| زمر به ذ | کر است کل | به مبالغ به ریال می باشد.     |               |              |                       |               |            |               |                   |                |
| ، درخه   | است خريد  | از فرآیند نیاز اعلان عمومی (خ | ې بد توصيفې . | و براساس، کا | اتالهگ کالا و ش       | رج کالای درخد | استہ ، خرب | دار) می باشد  |                   |                |

شكل ١٠- كليد تكميل كاتالو ك كليه كالاها

- 14- جهت تکمیل کاتالو گ کالاها از دو طریق کلید تکمیل در ستون کاتالوگ و کلید تکمیل کاتالوگ کلیه کالاها می توانید اقدام نمایید.
- ۱۰ در صفحه سبد خرید در خواستی، جهت تکمیل کاتالو گ هر کالا، پس از کلیک بر آیکون سه نقطه بر عنوان

**ویرایش کاتالوگ** کلیک نمایید.

| رایک انگرویزی وقت کربر وزن سعت-<br>رایک انگرویزی وقت کربر وزن سعت-                                       | ساعاته تدا |
|----------------------------------------------------------------------------------------------------|------------|
| ياسخ به نياز > سيد خريد درخواستی شنبه ۱۰ دی ۲۰۰۱   💷                                                     | < 🕇 📄      |
| 🕒 کاربر گرامریهیی از ویزایش کاکاوگ به منظور انعان تغییرات،از کنید "ککمیل و ادامه قرآیند" استفاده نمائید. |            |
| نام کالا اور شن دار<br>که کال که کال اعد از<br>کروه کالا ماشین آلات عملیات<br>این مالی جاند              |            |
| نام کانا میز ساند.<br>که کانا میز ساند<br>که کانا میلیان رستوران<br>کویه کانا: میلیان رستوران            |            |
| 007 I 100                                                                                                |            |
| تكميل و ادامه فرآيند                                                                                     | 0<br>#     |
|                                                                                                    | G          |

شکل ۱۱-سبد خرید درخواستی

درصورتی که برای کاتالوگ ایجادشده توسط دستگاه اجرایی قبلاً در سامانه کاتالوگ تکمیل شده ای موجود باشد
 (توسط شما یا تامین کنندگان دیگر ایجادشده باشد)، عبارت "کالای مشابه ای با کالای مورد نیاز وجود دارد،
 آیا تمایل دارید از آن استفاده نمایید؟" نمایش داده می شود.

| 6                           | وگ کال                                                                                                    | پاسخ به خرید توصیفی بر اساس ویژگی های کاتالو                                                                             | سند راهنما :                        |
|-----------------------------|----------------------------------------------------------------------------------------------------|----------------------------------------------------------------------------------------------------|-------------------------------------|
| مركز توسعه تجارت الكتردنيكى |                                                                                                    |                                                                                                    | ویرایش ۳۰                           |
|                             | El actual de la constance des actual de la constance de la constance de la con |                                                                                                    | معاملته تداركك الكترونيكي دوات      |
|                             | دوشنیه ۲ زیر ۱۳۹۱ 📄 🖬                                                                                                    |                                                                                                    | ی پاست په نیاز > کانفان مشابه که پا |
|                             | i.                                                                                                    | ىنى 200 — مۇرىكار (ئىيورىد مەرىس)1999-192ىلىۋى سارىدە ئىرلى(جىمچىرى) ئىنلەس)لۇپ.<br>كىرىد 200 — مارومانى (كارش) (ئوشتىن) |                                     |
|                             | ÷                                                                                                    | کنای مشابه ای با کنای مورد نیاز وجود دارد. آبا تمان دارید از آن استفاده نمایید؟<br>ایره ای<br>بله                        | ►<br>•                              |
|                             | التكلب                                                                                                    |                                                                                                    |                                     |
|                             |                                                                                                    |                                                                                                    | ⊕<br>#:<br>••                       |

شکل ۱۲-کالاهای مشابه

۱۰-۱۰ با انتخاب کلید بله لیست کاتالو گهای موجود قابل مشاهده می باشد.

| Electric Contractor |                                                                       | مانه تداركات الكترونيكى دولت     | - 5/ |
|---------------------|-----------------------------------------------------------------------|----------------------------------|------|
| دوشنیه ۲ تیر ۱۴۹۱ 🔲 |                                                                       | 1 > پاسخ به نیاز > کالاهای مشابه |      |
|                     |                                                                       |                                  |      |
|                     | نام کالا خودکار (کیبورد موریس/۱۳۳۴(کشور سازنده)بران(جمهوری اسلامی)ارت |                                  |      |
|                     | کروہ کالا — ملزومات نگارش (توشتن)                                     | 5                                |      |
| ن مشاهده جزئیات     |                                                                       |                                  |      |
|                     |                                                                       |                                  |      |
| :                   | نام کان خودکاراکیبود مورسی/۱۳۳۳<br>کام کان ماهاد، تکنیف می            |                                  | 8    |
|                     | (Creative) Calcon creative and the                                    |                                  | 8    |
|                     |                                                                       |                                  | 2    |
|                     | اولين ١ آخرين                                                         |                                  | ₿    |
|                     |                                                                       |                                  | ₿    |
| انتخاب              |                                                                       |                                  | Ē    |
|                     |                                                                       |                                  | Θ    |
|                     |                                                                       |                                  | ÷    |
|                     |                                                                       |                                  | 07   |
|                     |                                                                       |                                  | G    |

شکل ۱۳- کالاهای مشابه

- 13- جهت مشاهده اطلاعات هر کاتالوگ، بر آیکون سه نقطه کلیک و مشاهده جزئیات را انتخاب نمایید.
- ۱۷- درصورتی که کالای قابل ارائه شما با کاتالوگ ثبت شده یکسان می باشد، پس از کلیک بر کلید رادیویی
   کاتالوگ بر کلید **انتخاب** کلیک نمایید .
- ۱۸- در صفحه تکمیل کاتالوگ درصورتی که مغایرتی با کالای قابل ارائه خود مشاهده می نمایید، اطلاعات فیلد را مطابق با کالای خود ویرایش کرده و بر کلید ثبت کلیک نمایید.
  - 📀 فیلدهای تکمیل شده توسط دستگاه اجرایی فقط خواندنی می باشد.

|                                                                                                    |                 |                          | 1 -                                     |                    |    |
|----------------------------------------------------------------------------------------------------|-----------------|--------------------------|-----------------------------------------|--------------------|----|
| Electrical and a second and a second a second a |                 |                          | کترونیکی دولت 🚽 کاربر: وزارت صمت -      | سامانه تداركات الك | 5~ |
| مەمشنبە 10 شەربور ۱۳۹۱                                                                                                    |                 |                          | ; به تیاز   >   تکمیل کاتالوگ           | 🛧 > ياسخ           |    |
|                                                                                                    |                 |                          | the second second second second         |                    |    |
|                                                                                                    |                 |                          | ، الدمین ویردی های کانی مورد نظر السیسی |                    |    |
|                                                                                                    |                 |                          | دان<br>خوشبو کننده موا                  |                    |    |
|                                                                                                    | کشور سازنده*    |                          | ، تجاری*                                | نام                |    |
| •                                                                                                    | ماند            |                          | Qآروما                                  |                    |    |
|                                                                                                    | رنگ             |                          | J                                       | مدر                |    |
| •                                                                                                    | —               |                          |                                         |                    |    |
|                                                                                                    | *444            |                          | د رابحه*                                | 69                 |    |
| •                                                                                                    | ساير            |                          | ۵                                       |                    |    |
|                                                                                                    | تعداد در بسته*  |                          | */                                      | 69                 | Θ  |
| ۳                                                                                                    | •               |                          | d.                                      | U                  | ÷  |
|                                                                                                    | قابلیت ما       |                          | ي تترف*                                 | ie3                | 07 |
| •                                                                                                    | •               |                          | می <i>ش</i> ه                           |                    |    |
|                                                                                                    | شناسه کالا      |                          | انكد                                    |                    |    |
|                                                                                                    | ابعاد بسته بتدى |                          | اد محصول                                | Levi .             |    |
| التيمتر » عرض الاتيمتر » الرتفاع الانتيمتر »                                                                                                    | نر ۲ deb س      | ساتتيمتر بارتفاع سانتيمت | <br>لاول سائنیمتر با عرض                | •                  |    |
|                                                                                                    | ساير توضيحات    |                          | c                                       | ekc                |    |
|                                                                                                    |                 |                          | * p5                                    |                    |    |
| بازگشت                                                                                                    |                 |                          | 🚆 سبد خرید درخواستی                     |                    |    |

۱۹- درصورتی که کاتالو گ مشابهی در سامانه مشاهده نمی شود یا کالای قابل ارائه شما با کاتالو گ ثبت شده یکسان نمی باشد، گزینه خیر را برای عبارت "کالای مشابه ای با کالای مورد نیاز وجود دارد، آیا تمایل دارید از آن استفاده نمایید؟" انتخاب نمایید، به این تر تیب وارد صفحه تکمیل کاتالو گ شده و فیلدهای ستاره دار را تکمیل نمایید.

📀 فیلدهای تکمیل شده توسط دستگاه اجرایی، فق<mark>ط خواندنی می باشد</mark>.

|                           |                        | •                  | یرایش ۳                        | 9      |
|---------------------------|------------------------|--------------------|--------------------------------|--------|
| Electric approximately    |                        | ارو وارد معد -     | سامانه تداركات الكترونيكى دولت | S.     |
| دوشنبه + دور (۱۳۹۰   ۱۳۹۰ |                        | ېل كاتانوگ         | 🖍 🔹 پاسخ به نیاز 🤄 تکم         |        |
|                           |                        | ی کالای مورد نظر   | 🔹 تکمیل ویژگی ها               |        |
|                           |                        |                    | نام کالا                       |        |
|                           |                        | ت (خودکار بانگی)   | ست خودکار ثاب                  |        |
|                           | مدل                    |                    | نام تجاری <mark>*</mark>       | Ē      |
|                           |                        |                    | _                              |        |
|                           | جنس پایه*              |                    | رتک بدنه*                      |        |
|                           |                        |                    | ٩                              | E      |
|                           | جنس بدنه*              |                    | رتک پایه*                      | Ē      |
| •                         |                        |                    |                                | -      |
|                           | قطر نوشتاری خودکار •   |                    | رتک خودکار*                    | Ē      |
| مبليمتر -                 | *                      |                    | Lef.                           |        |
|                           | طول بدنه *             |                    | تعداد در بسته*                 | Θ      |
| سائتيمتر ب                |                        |                    |                                | #<br>~ |
|                           | چسب زیر پایه           |                    | جنس فنر*                       | G      |
| -                         |                        |                    | —                              |        |
|                           | شناسه کالا             |                    | ابرائد                         |        |
|                           |                        |                    |                                |        |
| • (شاع الاستان) • (شاع ا  | ابعاد بسته بندی<br>هول | • عرض • (نشاع      | ابعاد محمول<br>طول             |        |
|                           | ساير توضيحات           | 2 <sub>0</sub> , × | ko                             |        |
| بازگشت                    |                        | رخواستی            | 🖌 سبد خرید ،                   |        |

شکل ۱۵- تکمیل کاتالوگ

۲۰- پس از تکمیل اطلاعات ستارهدار، برکلید **سبد خر<mark>ید درخواست</mark>ی** کلیک نمایید.

| Elizabeth and |                     |     |    | سامانه دارکات الکترونیکی دولت آگاریز، وزارت همت -                                                            | 50-    |
|---------------|---------------------|-----|----|----------------------------------------------------------------------------------------------------|--------|
|               | شنبه ۱۰ دی ۲۰۱      |     |    | 🏫 🕥 پاسخ به تیاز 🗧 سید طرید درخواستی                                                                         |        |
|               |                     |     |    | 🕚 الايم گوانىيىيىن از ورولىش كانانوگ بە مىلغۇر امسال تەرىپۇنىرا كايىر "كىيىل و ادىمە قولىد" سىلىلەي ئىملىرى. |        |
|               | I                   | عدد | ŀ  | نام کان لودر شنی دار<br>که کان<br>کروه کان مانیدن آف معلیات<br>زیرسازی جاده                                  |        |
|               | I                   | عدد | lo | نام کتا سیز سائد<br>کد کت<br>گروه کتان میشان رستوران                                                         |        |
|               |                     |     |    | ريدية الأمرين<br>الإمران                                                                                     |        |
|               | لمیل و ادامه فرآیند | ¢.  |    |                                                                                                    | 0<br># |
|               |                     |     |    |                                                                                                    | G      |

شکل ۱۶-سبد خرید درخواستی

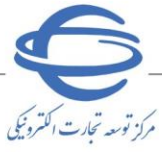

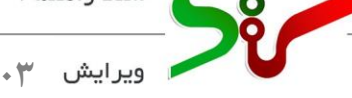

# ۲۱- در صفحه سبد خرید درخواستی پس از تکمیل کاتالو گ تمامی کالاهای نیاز، بر کلید تکمیل و ادامه **فر آیند** کلیک نمایید، بدین ترتیب وارد فرم **پاسخ به نیاز** میشوید.

۲۲- با تکمیل کاتالو گ کالاهای نیاز، فیلد **نام کالای پیشنهادی تامین کننده** تکمیل می گردد.

| ا، د | نكميل فيلده           | ، باشـد، لذا در ز                 | ل تغییر نمی                    | ن از ارسال قابا                | ، ثبت شـده پسر                          | وده و اطلاعات                      | ز به خریدار ب               | پاسخ نیاز              | به معناي ارسـال                                     | ده دراسی.<br>ویک به نیاز ذیل              | - پاسخگو                      |
|------|-----------------------|-----------------------------------|--------------------------------|--------------------------------|-----------------------------------------|------------------------------------|-----------------------------|------------------------|-----------------------------------------------------|-------------------------------------------|-------------------------------|
|      | ار تا تاريخ           | مورد نیاز خرید                    | اعتبار قيمت                    | حداقل تاريخ ا                  | ، نموده باشید،                          | را تعیین قیمت                      | ، پيشنهادي                  | ه کالاهاي              | جاري ميبايد کليا                                    | عمل اوردید.<br>سال پاسخ نیاز              | لازم را به<br><u>- جهت</u> ار |
|      |                       |                                   |                                | ِ قرار دهید،                   | تاريخ را مد نظر                         | ت گذاري، اين                       | . هنگام قیمن                | د. لطفا در             | مي باشد                                             | 1402/03/31                                |                               |
|      |                       |                                   |                                | 1102060064                     | 800000                                  | شماره نیاز :                       | 220206                      | 0064000                | 003                                                 | سخ:                                       | شماره پا<br>در ز              |
|      | الا<br>_ه             | احد شناسه ۵<br>خاب تامین کنند     | .ه راهنمای ا<br>ات نیاز - انتخ | مشاهد<br>جزيبات اطلاع          | مشاهده فرم                              |                                    | 1402/0                      | 3/22 - 13              | s:03 : ح<br>سخ:                                     | ناعت تبت پاسخ<br>ناعت ارسال بار           | تاريخ وس<br>تاريخ وس          |
|      |                       |                                   |                                |                                | 13115 20.5                              |                                    |                             |                        | -       ـــــــــــــــــــــــــــــــ             | ، بارد کا                                 | م دان کا                      |
|      |                       |                                   |                                |                                |                                         |                                    |                             |                        |                                                     |                                           | میورد ک                       |
|      | لا اجباری             | ج شناسه کا<br>دیر میباشد.         | ونیکی، در<br>امکان پذ          | حساب الكتر<br>https://st       | ارسال صورت<br>uffid.tax.go              | هت صدور و<br>لینک (v.ir            | ی کشور ج<br>ن از طریق       | ور مالیاتی<br>معمومی   | لاع سازمان امو<br>سناسه کالاهاک                     | امی، وفق ابا<br>د. مشاهده ش               | کاربرگر<br>میباش              |
|      |                       |                                   | بر وارد نمایید                 | طر را در فیلد ز                | .، تاريخ مورد نه                        | اریخ می باشد                       | مات در یک تا                | لاها و خد              | خ تحویل همه کاا                                     | لى، چنانچە تارى                           | کاربر گراه                    |
|      |                       |                                   |                                |                                |                                         |                                    |                             |                        | /کالاھا :                                           | یل کلیه خدمات                             | تاريخ تحو                     |
| کلیہ | نیل کاتالوگ           | " و یا کلید "تکه<br>نمایید.       | ینک "تکمیل"<br>ی" استفادہ      | نظر از طریق لی<br>رید درخواستی | کالاهای مورد ناند.<br>ند" در "سید خ     | ، کاتالوگ کالا/<br>و ادامه ی فرآیا | بت به تکمیل<br>لید "تکمیل و | است نسر<br>برات، از ک  | ، به نیاز، ضرور <mark>ی ا</mark><br>منظور اعمال تغی | ی؛ ج <mark>مت پاسخ</mark><br>دام و سیس به | کاربر گرام<br>کالاها" اق      |
| _    | يه كالاها             | میل کاتالوگ کل                    | تكد                            |                                |                                         |                                    |                             |                        |                                                     |                                           |                               |
| - 1  | a 11 A 141            |                                   |                                |                                |                                         |                                    |                             |                        | رد نیاز                                             | ت کالاهاي مور                             | - اطلاعات                     |
|      | کو شکاشک<br>کالا      | شناسه کالا                        | کاتالوگ                        | قيمت واحد<br>100,000           | تاريخ نياز<br>1402/02/25                | تعداد/مقدار                        | واحد<br>شمارش               |                        | نام کالا                                            | کد کالا                                   | رديف                          |
| 3    | اختصاصی<br>عمومی      | تعيين                             | تکمیل<br>تکمیل                 | 150,000                        | 1402/03/25                              | 10                                 | عدد                         |                        | ر شینی دار<br>ر سالاد                               | میز<br>میز                                | 2                             |
|      |                       |                                   | نبار قيمت                      | رديف بدون اعت                  |                                         |                                    | رە شىدە                     | ديف ذخير               | ی <mark>ــــ</mark>                                 | جاري                                      | رديف                          |
|      |                       |                                   |                                |                                |                                         |                                    |                             | باشد.<br>د             | بالغ به ریال می ب<br>1                              | کر است کلیہ م                             | لازم به ذا                    |
| Laul | م کالاها شا           | .ار) می باشد.<br>رای تمامہ . اقلا | واستی حرید<br>مینانست بر       | رج کالای درجو<br>) مہ . باشد،  | الوک کالا و شا<br>(خرید توصیفہ          | و براساس کار<br>اعلان عمومی        | رید توصیفی<br>ع قرآیند نیاز | مومی (حر<br>خرید از نم | ایند نیاز اعلان عد<br>اینکه درخواست ا               | ست حرید از قر<br>به با توجه به ا          | این درخوا<br>کاربر گراه       |
|      |                       |                                   | ,                              |                                | ,,,,,,,,,,,,,,,,,,,,,,,,,,,,,,,,,,,,,,, |                                    | ی ترایید تیار               | مرید از عو             |                                                     | ی به توری به .<br>, نمایید،               | کالا تعیین                    |
|      |                       |                                   |                                |                                |                                         |                                    |                             |                        |                                                     | رديف كالا                                 | اطلاعات                       |
|      |                       |                                   |                                |                                |                                         |                                    |                             |                        | ک تامین کنندہ :                                     | لاک پیشنهادک<br>بنم داد                   | * نام کا<br>امدین             |
|      |                       |                                   |                                |                                |                                         |                                    |                             |                        | 100.000                                             | معانى دار<br>رواحد :                      | ودر م                         |
|      |                       |                                   |                                |                                |                                         |                                    |                             | 1402                   | /03/24                                              | جویل کالا :                               | * تاريخ ت                     |
|      |                       |                                   | 100,0                          | يې: 00<br>ر                    | فزينه بسته بند                          | Þ                                  |                             |                        | کارتن                                               | يته بندي :                                | نحوه بس                       |
| J    | اف ودن سد             | مى مە                             | 1,000,0                        |                                | فزينه حمل كالا<br>نوع بيما              | <u> </u>                           |                             | ىركت بىم               | کامیوں<br>ش                                         | ן צוע:                                    | نحوة حم                       |
| ر    | حذف سط                | 1                                 | 00,000                         | •                              | وارداتی<br>وارداتی                      | 🖌 اباربرى-                         |                             |                        | ملت                                                 | ب کالا                                    | بيمه ها٥                      |
|      |                       |                                   |                                |                                |                                         |                                    |                             |                        | 100,000                                             | فزینه بیمه ها:<br>نبر ( ای) ا             | مجموع ہ                       |
|      |                       |                                   |                                | نه ها :                        | شرح ساير هزين                           | ł                                  |                             |                        | 0                                                   | سی (ماہ) :<br>ینه ها :                    | مدت خارا<br>سایر هز           |
| [    |                       |                                   |                                |                                |                                         |                                    | _                           |                        |                                                     |                                           |                               |
|      |                       |                                   |                                |                                | وضيحات :                                | 5                                  | L                           |                        | 2,200,000                                           | . צוע :                                   | فیمت کز                       |
|      |                       |                                   |                                |                                |                                         |                                    |                             |                        |                                                     |                                           |                               |
|      |                       |                                   |                                |                                |                                         |                                    |                             |                        |                                                     | کل نیاز<br>⊓                              | اطلاعات                       |
| F    | افزودن سطر<br>حذف سطر | ه بیمه                            | هزينه<br>0                     | ~                              | نوع بيمه                                | ] [ [                              | ~                           | کت بیمه                | شىر<br>                                             | ، کل نیاز                                 | بيمه هاي                      |
|      |                       |                                   |                                |                                |                                         |                                    |                             |                        | کل نیاز : 0                                         | ے<br>بزینہ بیمہ ھای                       | مجموع ه                       |
|      |                       |                                   |                                |                                |                                         |                                    |                             |                        | 100,000                                             | بايې بيمه : [                             | هزينه نو                      |
|      |                       | ت می باشد                         | برگونه مالیات                  | ون احتساب ه                    | ت این قیمت بد                           | م به ذکر است                       | لاز                         |                        | 3,700,000                                           | ايدي: (                                   | قیمت نو                       |
|      |                       |                                   |                                |                                |                                         |                                    |                             |                        |                                                     | ، خریدار :                                | توضيحات                       |
|      |                       |                                   |                                |                                |                                         |                                    |                             |                        | ]                                                   |                                           |                               |
|      |                       |                                   |                                |                                |                                         |                                    |                             |                        | ، دریافت وجه :                                      | میں کنندہ برای                            | شرايط تا                      |
|      |                       | 2                                 |                                |                                |                                         |                                    |                             |                        |                                                     |                                           |                               |
|      |                       | اليد.                             | بود اضافه نم                   | ف قابل ارائه خ                 | یست مجوزها:                             | ف پروفایل به ل                     | گاه را از طریز              | نياز دست               | د<br>بز/مجوزهای مورد                                | ده گرامی، مجو                             | تامین کنن                     |
|      |                       |                                   |                                |                                |                                         |                                    | - 11 - 1                    |                        |                                                     | and the second                            | -1-11                         |
|      |                       |                                   |                                | ٥.                             | يسط تامين كبيد                          | ضعيت مجوز بو                       | اعلام و                     |                        | توز                                                 | ی بودن ارانه مج                           | الزام                         |
|      | جزئیات<br>مخصبت محو   | اعلام                             | [                              | ~                              |                                         |                                    |                             |                        |                                                     |                                           |                               |
|      | جزئیات<br>وضعیت مجو   | اعلام                             | [                              | *                              |                                         |                                    |                             |                        |                                                     |                                           |                               |

شکل ۱۷-فرم پاسخ به نیاز

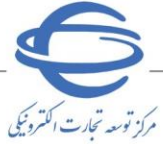

سند راهنما :

ویرایش ۳۰

# ۲۳- با توجه به اینکه درج شناسه کالا اجباری می باشد، درصورتی که **شناسه کالاها** را اخذ نموده و در مرحله **پاسخ** به نیاز قصد درج آنها را دارید بر کلید تعیین در ستون شناسه کالا کلیک نمایید.

| Creed                                                                                                    | ۹ نیار (اعتلائار اللادی                                                                                                    | براي تامين درخواست خريد)                                                                                                    |                                                                                                    |                                                                                                    |                                                                                                    |                                                                                                    |                                                                                                   |                                                                            |
|----------------------------------------------------------------------------------------------------|----------------------------------------------------------------------------------------------------|----------------------------------------------------------------------------------------------------|----------------------------------------------------------------------------------------------------|----------------------------------------------------------------------------------------------------|----------------------------------------------------------------------------------------------------|----------------------------------------------------------------------------------------------------|---------------------------------------------------------------------------------------------------|----------------------------------------------------------------------------|
| تامين كتند                                                                                                    | ، گرامي:                                                                                                    |                                                                                                    |                                                                                                    |                                                                                                    |                                                                                                    |                                                                                                    |                                                                                                   |                                                                            |
| - پاسخگویا                                                                                                    | ي به نيا <mark>ر</mark> ذيل به معنا                                                                                                    | ي ار <mark>سال پاسخ نياز به خريد</mark> ا                                                                                                    | بوده و اطلاعات                                                                                              | ، ثبت شد <mark>ہ پس</mark>                                                                                                    | ن از ار <mark>سال قا</mark> ب                                                                                                    | ل تغيير نمى                                                                                            | ، باشد، لذا در                                                                                    | تكميل ف <mark>يل</mark> دها                                                |
| لازم رابه ع<br>- حمت ادب                                                                                                    | لمل اوردید،<br>البیانی خشان حادی                                                                                                    | بالد کاره کالاهای بیشتماد                                                                                                    | برا تعريد قرم                                                                                               | ي نومده بات                                                                                                    | حرافا تاريخ                                                                                                    | اعتبار قرمت                                                                                            | ممد نان خس                                                                                        | ار تا تاريخ                                                                |
| 1                                                                                                    | 1402/03/3                                                                                                    | می باشد. لطفا در هنگام ق                                                                                                    | ب را تغیین نیس<br>نت گذاري، این                                                                             | تاريخ را مد نظر                                                                                                    | ، حدادن تاریخ<br>ر قرار دهید.                                                                                                    | ،عتبار تينت                                                                                            | مورد بيار حريا                                                                                    | 2010 0 11                                                                  |
| شمادهيات                                                                                                    | : 6                                                                                                    | 2202060064000003                                                                                                    | أشماده نباز                                                                                                 | 000008                                                                                                    | 1102060064                                                                                                    |                                                                                                    |                                                                                                   |                                                                            |
| تاريخ مىرا                                                                                                    | ے .<br>بت شت باب خا                                                                                                    | 1402/03/22 - 13:03                                                                                                    |                                                                                                    |                                                                                                    | al in                                                                                                    | SIDIAL                                                                                                 | (a                                                                                                | N/                                                                         |
| تاريخ وسا                                                                                                    | يت ايس الدياس خا                                                                                                    | 100,00,00                                                                                                    |                                                                                                    | من اهده فرم                                                                                                    | Nbl cluix                                                                                                    | al - dairal                                                                                            | دار تامین کن                                                                                      | 41                                                                         |
|                                                                                                    | ف الم الم                                                                                                    |                                                                                                    |                                                                                                    |                                                                                                    |                                                                                                    |                                                                                                    |                                                                                                   |                                                                            |
|                                                                                                    |                                                                                                    |                                                                                                    |                                                                                                    | and a                                                                                                    | - XII 1- 1                                                                                                    |                                                                                                    |                                                                                                   |                                                                            |
| عنوان کلی<br>کاربرگراد<br>میباشد<br>کاربر گرامی                                                                                            | نیاز: اسرع کلی تیار<br>بی، وفق ابلاغ سا<br>. مشاهده شناسا                                                                                                    | زمان امور مالیاتی کشور<br>کالاهای عمومی از طری<br>، همه کالاها و خدمات در یک                                                                                                    | حهت صدور و<br>ر لینک (v.ir<br>تاریخ می باش                                                                  | ارسال صورز<br>uffid.tax.go<br>د. تاريخ مورد نه                                                                                           | ابرارالای<br>نحساب الکت<br>https://stu<br>ظر را در فبلد ز                                                                                                    | ونیکی، در<br>) امکان پا<br>پر وارد نمایی                                                               | ح شناسه ک<br>ذیر میباشد.<br>د،                                                                    | الا احباری                                                                 |
| عنوان کلی<br>کاربرگراه<br>کاربر گرامی<br>تاریخ تحویل<br>کاربر گرامی<br>کالاها" اقدا                                                        | نیار: اسرع طی بیار<br>بی، <b>وفق ابلاغ سا</b><br>، چنانچه تاریخ تحوی<br>، کلیه خدمات/کالاها<br>؛ جهت باسخ به نیاز<br>۸ و سیس به منظور                                         | زمان امور مالیاتی کشور<br>کالاهای عمومی از طری<br>همه کالاها و خدمات در یک<br>:<br>فروری است نسبت به تکم<br>عمال تغییرات، از کلید "تکمی                                                               | <b>حهت صدور و</b><br>ر <b>بینک ((rir</b> )<br>تاریخ می باش<br>بل کاتالوگ کالإ<br>و ادامه ی فرآ              | ارسال صورت<br>uffid.tax.go<br>د، تاریخ مورد ند<br>/کالاهای مورد<br>نند" در "سید خ                                                        | ایرارالات<br>ن <b>حساب الکت</b><br>https://str<br>نظر از طریق ل<br>نزید درخواست                                                                                                    | ونیکی، در<br>] امکان پا<br>بر وارد نمایی<br>بنک "تکمیل<br>ن" استفاده                                   | ح شناسه ک<br>دیر می باشد<br>د.<br>و یا کلید "تک<br>نمایید.                                        | ـــا<br>الا اجباری<br>میل کاتالوگ ک                                        |
| عنوان کلی<br>کاربرگراه<br>می باشد<br>کاربر گراهی<br>کاربر گراهی<br>کاراها" اقدا                                                            | نیاز: اسرع طی بیر<br>می <b>وفق ابلاغ سا</b><br>، چنانچه تاریخ تحوی<br>, کلیه خدمات/کالاها<br>, و سیس به منظور                                                                 | ز <b>مان امور مالیاتی کشور<br/>کالاهاک عمومی از طرر</b><br>. همه کالاها و خدمات در یک<br>:<br>صوری است نسبت به تکم<br>عمال تغییرات، از کلید "نکمی                                                     | <b>حیت صدور و</b><br>لینک (v.ir)<br>تاریخ می باشد<br>لی کاتالوگ کالإ<br>و ادامه ی فرآ                       | دروه کالا:<br>ا <b>رساله صورز</b><br>uffid.tax.go<br>د، تاریخ مورد نه<br>کالاهای مورد<br>نند" در "سید خ                                  | ایرارالات<br><mark>https://str</mark><br>ظر را در فیلد ز<br>نظر از طریق ل<br>نرید درخواست                                                                                                    | ونیکی، در<br><mark>) امکان پ</mark> ر<br>بر وارد نمایی<br>بنگ "تکمیل<br>ن" استفاده<br>تک               | ج شناسه ک<br>ذیر میباشد.<br>د.<br>"و با کلید "نک<br>نمایید.<br>میل کاتالوگ ک                      | الا اجباری<br>میل کاتالوگ ک<br>لیه کالاها                                  |
| عنوان کلی<br>کاربرگرام<br>کاربر گرامی<br>تاریخ تحویل<br>کاربر گرامی<br>کالاها" اقدا<br>اطلاعات                                             | نبار: اسرع طی بیر<br>می، وفق ابلاغ سا<br>، چنانچه تاریخ تحوی<br>، کلیه خدمات/کالاها<br>۲ و سیس به منظور<br>کالاهاکِ مورد نیاز                                                 | زمان امور مالیاتی کشور<br>کالاهای عمومی از طری<br>. همه کالاها و خدمات در بک<br>:<br>مرورک است نسبت به تک<br>عمال تغییرات، از کلید "تکمی                                                              | <b>حیت صدور و</b><br>لینک (v.ir)<br>تاریخ می باش<br>بل کاتالوگ کالإ<br>و ادامه ی فرآ                        | دروه دالا:<br>ارسال صورز<br>uffid.tax.go<br>د. تاریخ مورد نه<br>/کالاهای مورد<br>نند" در "سید خ                                          | ایرارالات<br><u> حساب الکت</u><br><u> مر</u> ا در فیلد ز<br>نظر را در خواست<br>نرید درخواست                                                                                                    | ونیکی، در<br><mark>)</mark> امکان پر<br>بر وارد نمایی<br>بنک "تکمیل<br>ن" استفاده<br>تک                | ج شناسه ک<br>دیر میباشد.<br>د.<br>و یا کلید "تک<br>نمایید.<br>میل کاتالوگ ک                       | الا اخباری<br>میل کاتالوگ ک<br>لیه کالاها                                  |
| عنوان کلی<br>کاربرگراه<br>میباشد<br>کاربر گراهی<br>کاربر گراهی<br>کالاها" اقدا<br>ردیف<br>ردیف                                             | نیاز: اسرع طی نیز<br>بی، وفق ابلاغ سا<br>، چنانچه تاریخ تحوی<br>، کلیه خدمات/کالاها<br>۲ و سیس به منظور<br>کیالاهاکِ مورد نیاز<br>کد کالا                                     | زمان امور مالیاتی کشور<br>کالاهای عمومی از طریر<br>شمه کالاها و خدمات در یک<br>:<br>مروری است نسبت به تکه<br>عمال تغییرات، از کلید "یکمی<br>نام کالا واحد<br>شمارش                                    | <b>حیت صدور و</b><br>لینک (v.ir)<br>تاریخ می باش<br>بل کاتالوگ کالا<br>و ادامه ی فرآ<br>تعداد/مقدار         | دره کالا:<br>ارسال صورز<br>uffid.tax.go<br>د. تاریخ مورد نه<br>کالاهای مورد<br>ند" مید خ<br>تاریخ نیاز                                   | ایرارالات<br>نحساب الکتر<br>طر را در فیلد ز<br>نظر از طریق ل<br>نرید درخواست<br>قیمت واحد                                                                                                    | ونیکی، در<br>] امکان یا<br>یر وارد نمایی<br>ینگ "تکمیل<br>ن" استفاده<br>تک                             | ج شناسه ک<br>دیر می باشد.<br><br>و یا کلید "تک<br>میل کاتالوگ ک<br>شناسه کالا                     | الا اجباری<br>میل کاتالوگ ک<br>لیه کالاها<br>اخذ شناسه<br>کالا             |
| عنوان کلی<br>کاربرگراه<br>میباشد<br>کاربر گرامی<br>کاربر گرامی<br>کالاها" اقدا<br>اطلاعات<br>ردیف<br>1                                     | نیاز: اسرع طی نیز<br>بی، وفق ابلاغ سا<br>، بینانچه تاریخ نحو،<br>، کیه خدمات/کالاها<br>۲ و سیس به منظور<br>۸ و سیس به منظور<br>کید کالا<br>کید کالا                           | زمان امور مالیاتی کشور<br>کالاهای عمومی از طرب<br>شمه کالاها و خدمات در یک<br>:<br>مروری است نسبت به تکم<br>ممال تغییرات، از کلید "تکمی<br>تام کالا واحد<br>دار دستگاه                                | حیت صدور و<br>لینک (Tirv)<br>تاریخ می باش<br>بل کاتالوگ کالإ<br>و ادامه ی قرآ<br>تعداد/مقدار<br>10          | در تاریخ مورد نه<br>د. تاریخ مورد نه<br>ند" در "سید خ<br>نید" در ایر<br>تاریخ نیاز<br>1402/03/25                                         | ایرازالات<br>ن <b>حساب الکتر</b><br>طر را در فیلد ز<br>نزید درخواست<br>نزید درخواست<br>ایمت واحد<br>100,000                                                                                                    | ونیکی، در<br>] امکان با<br>بر وارد نمایی<br>نیک "نکمیل<br>نی استفاده<br>نکمیل<br>تکمیل                 | ح شناسه ک<br>ذیر می باشد.<br>د. "و با کلید "تک<br>نمایید.<br>میل کاتالوگ ک<br>شناسه کالا<br>تعیین | الا اجباری<br>میل کاتالوگ ک<br>لیه کالاها<br>اخذ شناسه<br>اختصاصی          |
| عنوان کلی<br>کاربرگرام<br>کاربر گرامی<br>کاربر گرامی<br>کاربر گرامی<br>اطلاعات<br>دویف<br>1<br>2                                           | نیاز: اسرع طی نیز<br>بی، وفق ایلاغ سا<br>بی بیانچه تاریخ تحوی<br>, کلیه خدمات/کالاها<br>, کلیه خدمات/کالاها<br>, عمت باسخ به نیاز<br>, و سیسی به منظور<br>کد کالا<br>اودر شنی | زمان امور مالیاتی کشور<br>کالاهای عمومی از طریر<br>. همه کالاها و خدمات در یک<br>ضروری است نسبت به تکه<br>عمال تغییرات، از کلید "تکمی<br>مار کالا واحد<br>دار دستگاه<br>عدد                           | ح <b>یت صدور و</b><br>لینک (۷۰۳۲<br>تاریخ می باش<br>و ادامه ک فرآ<br>و ادامه ک فرآ<br>10<br>10              | دروه کالا:<br>ارسال صورز<br>uffid.tax.go<br>د. تاریخ مورد ند<br>د. تاریخ مورد<br>ند" در "سبد خ<br>ناریخ نیاز<br>1402/03/25<br>1402/03/25 | ایرازالات<br>ن <b>حسیات الکتر</b><br>الر از در فیلد ز<br>نظر از طریق ل<br>نزید درخواست<br>نزید درخواست<br>الروی ال<br>نزید مراجع<br>الروی ال<br>نزید مراجع<br>الروی الروی<br>الروی الروی<br>الروی الروی<br>الروی الروی<br>الروی الروی<br>الروی الروی<br>الروی الروی<br>الروی الروی<br>الروی الروی<br>الروی الروی الروی<br>الروی الروی الروی<br>الروی الروی الروی<br>الروی الروی الروی<br>الروی الروی الروی الروی<br>الروی الروی الروی الروی<br>الروی الروی الروی الروی<br>الروی الروی الروی الروی الروی الروی<br>الروی الروی الروی الروی الروی الروی<br>الروی الروی الر            | ونیکی، در<br>] امکان با<br>یر وارد نمایی<br>لی "نکمیل<br>ی استفاده<br>یک<br>یکانالوگ<br>تکمیل<br>تکمیل | ح شناسه ک<br>دیر می باشد.<br>، ،<br>نمایید.<br>میل کاتالوگ ک<br>شناسه کالا<br>تعیین               | الا اجباری<br>میل کاتالوگ ک<br>لیه کالاها<br>اخذ شناسه<br>اختصاصی<br>عمومی |
| عنوان کلی<br>کاربرگراه<br>میباشد<br>کاربر گرامی<br>کارها" اقدا<br>مللاعات<br>دردیف<br>دردیف<br>مردیف<br>دردیف<br>مردیف ج                   | نیاز: اسرع حلی نیز<br>بی، وفق ابلاغ سا<br>، چنانچه تاریخ تحوی<br>، کلیه خدمات/کالاها<br>؛ جهت پاسخ به نیاز<br>۸ و سیس به منظور<br>کد کالا<br>اودر شنو<br>نارې                 | زمان امور مالیاتی کشور<br>کالاهای عمومی از طریر<br>. همه کالاها و خدمات در یک<br>فروری است نسبت به تکه<br>عمال تغییرات، از کلید "تکمی<br>ام کالا واحد<br>دار دستگاه<br>عدد<br>اردیف ذخیره شده         | ح <b>یت صدور و</b><br>لینک (۷۰۳ تاریخ می باش<br>بل کاتالوگ کالا<br>و ادامه ی فرآ<br>تعداد/مقدار<br>10<br>10 | کروه کالا:<br><b>ارسال صورز</b><br><b>uffid.tax.go</b><br>د. تاریخ مورد نه<br>ند" در "سید خ<br>ناریخ نیاز<br>1402/03/25                  | ایرازالات<br>نخسیاب الکتر<br>اطر را در فیلد ز<br>نظر از طریق ل<br>نزید درخواست<br>نرید درخواست<br>امریک درخواست<br>امریک درخوانات<br>امریک درخوانات                                                                                                    | ونیکی، در<br>ا مکان با<br>بر وارد نمایی<br>ل" استفاده<br>نیا تالوگ<br>تکمیل<br>تکمیل<br>تیار قیمت      | رج شناسه ک<br>دیر می باشد.<br>، و یا کلید "تک<br>میل کاتالوگ ک<br>شناسه کالا<br>تعیین             | الا اجباری<br>میل کاتالوگ ک<br>لیه کالاها<br>اخذ شناسه<br>اختصاصی<br>عمومی |
| عنوان کلی<br>کاربرگرام<br>کاربر گرامی<br>کاربر گرامی<br>کاربر گرامی<br>کارها" اقدا<br>دیف<br>دیف<br>دیف<br>دیف<br>دیف<br>دیف<br>دیف<br>دیف | نباز: اسرع حلى بير<br>مى، وفق ابلاغ سا<br>، چنانچه تاريخ تحور<br>، كليه خدمات/كالاها<br>بر عبيس به منظور<br>كالاهاي مورد نياز<br>كد كالا<br>ايودر شيع<br>داري<br>داري         | زمان امور مالیاتی کشور<br>کالاهای عمومی از طرر<br>یهمه کالاها و خدمات در یک<br>فروری است نسبت به تکه<br>عمال تغییرات، از کلید "تکمیارش<br>نام کالا واحد<br>دار دستگاه<br>یا می یاشد.<br>ریال می یاشد. | ح <b>یت صدور و</b><br><b>لینک (v.ir)</b><br>تاریخ می باش<br>و ادامه ک فرآ<br>و ادامه ک فرآ<br>10<br>10      | در تاریخ مورد نالا:<br><b>ارسال صورز</b><br>د. تاریخ مورد نه<br>ند" در "سید خ<br>ناریخ نباز<br>1402/03/25                                | ایرازالات<br>نخساب الکتر<br>الر را در فیلد ز<br>نظر از طریق ل<br>نزید درخواست<br>نرید درخواست<br>ایرید مراحد<br>الری واحد<br>الروی<br>الروی الرون<br>الروی الرون<br>الروی الرون<br>الروی الرون<br>الروی الروی<br>الروی الروی<br>الروی الروی<br>الروی الروی<br>الروی الروی<br>الروی الروی<br>الروی الروی<br>الروی الروی<br>الروی الروی<br>الروی الروی<br>الروی الروی<br>الروی الروی<br>الروی الروی<br>الروی الروی الروی<br>الروی الروی الروی<br>الروی الروی الروی<br>الروی الروی الروی<br>الروی الروی الروی الروی<br>الروی الروی الروی الروی<br>الروی الروی الروی الروی<br>الروی الروی الروی الروی<br>الروی الروی | ونیکی، در<br>ا امکان با<br>بر وارد نمایی<br>استفاده<br>استفاده<br>تکمیل<br>تکمیل<br>تیمی               | ج شناسه ک<br>دیر می باشد.<br>، و یا کلید "تک<br>میل کاتالوگ ک<br>شناسه کالا<br>نعین               | الا اجباری<br>میل کاتالوگ ک<br>لیه کالاها<br>اخذ شناسه<br>اختصاصی<br>عمومی |

شكل 1۸- كليد تكميل كاتالو ك كليه كالاها

#### شناسه كالاي اختصاصي

۲۴ - در صورتی که کالای مورد معامله، دارای شناسه کالای اختصاصی باشد، جهت اطلاع از نحوه اخذ شناسه کالا،

بر لینک راهنمای اخذ شناسه کالای اختصاصی کلیک نمایید.

۲۰-در پنجره تعیین **شناسه کالا**، شناسه کالا را درج و بر کلید **استعلام** کلیک نمایید.

| به کلا    | تعيين شناه     |
|-----------|----------------|
|           |                |
| استعلام   | شناسه کالا :   |
|           | نام شناسه کالا |
|           |                |
|           |                |
|           |                |
|           |                |
| ئىتبارگشت |                |

شكل ۱۹-تعيين شناسه كالا اختصاصي

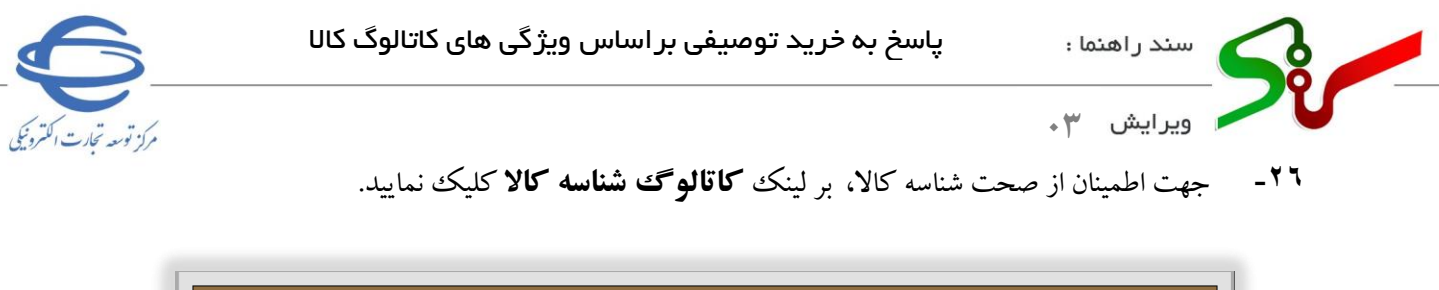

|                    | تعيين شناسه كالا                                                                                                    |
|--------------------|----------------------------------------------------------------------------------------------------|
| كانالوك شناسه كالا | شناسه کالا : 280000216832 استعلام<br>نام شناسه کالا : لودر، KOMATSU، مدل 6-WA600، سازنده KOMATSU، زاین، کشور صاحب برند زاین، مدل موتور SAA6D170E-5، توان موتور hp 530<br>ام شناسه کالا : ا |
|                    | ثبت ال بارگشت                                                                                                    |

شكل ۲۰-تعيين شناسه كالا-درج شناسه كالا

۲۷-به سامانه جامع تجارت ایران هدایت شده و می توانید مشخصات شناسه کالای اختصاصی را در این سامانه

| مرکز توسد تجاری | ارت ایران<br>ب                       | سامانه جامع تحبا  |                                   |                      |             |                 | <b>W</b><br>1959-1911<br>1991-1911 |               |
|-----------------|--------------------------------------|-------------------|-----------------------------------|----------------------|-------------|-----------------|------------------------------------|---------------|
|                 |                                      |                   |                                   |                      |             | ۲۲۰۰۰۰۰۲۱       | ) کالا: ۶۸۳۲                       | شناسه داخلر   |
|                 | ی مدل موتور ،hp توان موتور ۵۳۰       | این ۵۰-ESAA۶D۱۷۰E | ور صاحب برند ;                    | KON سازنده ،ژاپن ،کش | ىدل ،ATSU   | wA۶۰۰-۶، KC     | MATSU                              | شرح کالا: لود |
|                 | Goods Name: Loader, KOMATSU, I       | model WA۶۰۰-۶, pr | oducer KOMA                       | TSU, JAPAN, brand    | refrence co | untry JAPAN, e  | engine mo                          | del           |
|                 | on one on the w, engine power within | P                 |                                   |                      |             |                 |                                    |               |
| شناسه کالا      | Title                                |                   |                                   | عنوان                |             | کد طبقه بندی    | طبقه بندى                          | رديف م        |
|                 | Loader \ construction and road r     | making vehicle    | لودر ماشين آلات عمران و راه سازي  |                      | لودر        | 11100108        | سرفصل                              | ١             |
| E               | Used, of an age five years an        | nd less           | مستعمل با سال ساخت پنج سال و کمتر |                      |             | ۸۴۲۹۵۱۲۲        | HS                                 | ۲             |
| 800000 216832   | Loader                               |                   | لودر                              |                      |             | Y9YFFIYምY۶      | ISIC                               | ٣             |
|                 |                                      |                   |                                   | کالاهای زیر مجموعه   | يوست ها     | ی توصیفی پ      | فيلدهار                            | شناسه کالا    |
|                 | Code Title                           | وان شناسه         |                                   | تاسه                 |             | شت              |                                    | رديف          |
|                 | Internal Code                        | ) کالا            | شناسه داخلی                       | ۲۸۰۰۰۰۰              |             | Y15YL           |                                    | 1             |
|                 |                                      |                   |                                   |                      |             |                 |                                    |               |
|                 |                                      |                   |                                   |                      |             |                 | ی سازمانی                          | شناسه ها      |
|                 | آدرس کاتالوگ سازمانی کالا            | به سازمانی        | شرح شناس                          | شناسه سازمانی        |             | ع شناسه سازمانی | نوع                                | رديف          |
|                 |                                      |                   | یافت نشد                          | موردی                |             |                 |                                    |               |

شکل ۲۱-مشخصات کالا در سامانه جامع تجارت ایران

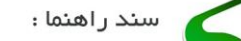

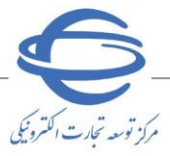

ا ویرایش ۳۰

۲۸-درصورتی که مشخصات کالا با کالای درخواستی خریدار تطابق دارد، چک باکس **تایید تطابق** را انتخاب و بر کلید **ثبت** کلیک نمایید.

|                    | تعيين شناسه كالا                                                                                                    |
|--------------------|----------------------------------------------------------------------------------------------------|
|                    | کاربر گرامتی، اطلاعات یا موفقیت ثبت گردید                                                                                                    |
| کانالوگ شناسه کالا | سناسه کالا : 2800000216832 استعلام<br>ام شناسه کالا : لودر، KOMATSU، مدل 6-WA600، سازنده KOMATSU، زاین، کشور صاحب برند زاین، مدل موتور SAA6D170E، توان موتور hp 530.<br>م |
|                    | ا پس از مشاهده لینک کاتالوگ شناسه کالا، تطابق اطلاعات را با کالاک درخواستی خریدار تأثید می نمایم                                                                          |
|                    | ئىت                                                                                                    |

شكل ۲۲-تعيين شناسه كالا-تاييد تطابق

### شناسه کالای عمومی

۲۹ -در صورتی که کالای مورد معامله، دارای **شناسه کالای عمومی** باشد، به سایت **سازمان امور مالیاتی کشور**،

سامانه دریافت شناسه کالا/خدمت به آدرس <u>/https://stuffid.tax.gov.ir</u> مراجعه نمایید.

|   |                                                                                                    |                            | الا و شناسه خدمت                                                                                      |
|---|----------------------------------------------------------------------------------------------------|----------------------------|----------------------------------------------------------------------------------------------------|
|   |                                                                                                    |                            | ت کل فایل شناسه کالا و شناسه خدمت -                                                                   |
|   | C (7 (A) D > He                                                                                                    |                            | 0                                                                                                    |
|   |                                                                                                    |                            | ان فایل کل شنامه کالا و شنامه خدمت<br>فایل کل شنامه کالا                                              |
|   |                                                                                                    |                            | 🔾 فایل کل شناسه خدمت                                                                                  |
|   | دريافت قايل                                                                                                    | XML O CSV 🔍                | Total Construction DA - MC - DA - MC                                                                  |
|   |                                                                                                    |                            | ت فیل شامه ۵۷ و منامه خدمت در یک برد رسی                                                              |
|   |                                                                                                    |                            | <ul> <li>این سامه ۵۷ و سامه جدمت در یک بازه زمانی</li> <li>فایل شنامه کلا در یک بازه زمانی</li> </ul> |
|   |                                                                                                    |                            | <ul> <li>فایل شناسه خدمت در یک بازه زمانی</li> </ul>                                                  |
|   | دريافت فايل                                                                                                    | XML O CSV 🖲                | IIII Son a IIII Son h                                                                                 |
|   |                                                                                                    |                            | ت فایل شناسه کالا و شناسه خدمت مشخص                                                                   |
|   | • خدمت                                                                                                    |                            | 0 کلا                                                                                                 |
| * | سطح یک                                                                                                    |                            | سطح یک                                                                                                |
| * | سطح دو                                                                                                    |                            | سنقح دو                                                                                               |
| * | and the second second s | *                          |                                                                                                    |
| * | المتلج جهاد                                                                                                    | *                          | سرفصل                                                                                                 |
|   | شرح دام پایه                                                                                                    |                            | شرح عمومی کلا                                                                                         |
|   | Gran and Sta                                                                                                    | · ·                        | יינק שוואי טי                                                                                         |
|   | <i>a</i>                                                                                                    | auu (# aua                 | الفایل کل مورد انتخابی النجابی در یک باده زمانی                                                       |
|   | · COUPSI                                                                                                    | XML O CSV 🖲                |                                                                                                    |
|   | 0,000,0                                                                                                    |                            | ت قابل شناسه کالا و شناسه خدمت براماس شناسه/شرح شناسه                                                 |
|   |                                                                                                    | 🔿 شرح شنامه کالا           | الماسه کلا                                                                                            |
|   |                                                                                                    | ) شرح شناسه خدمت [         | المتاسة فلدمت                                                                                         |
|   | 曲                                                                                                    | 60 <sup>00</sup> III (000) | 🐷 میں مورد انتخابی در یک بازہ زمانی                                                                   |
|   |                                                                                                    | XXX                        |                                                                                                    |

شکل ۲۳- سامانه دریافت شناسه کالا یا خدمت

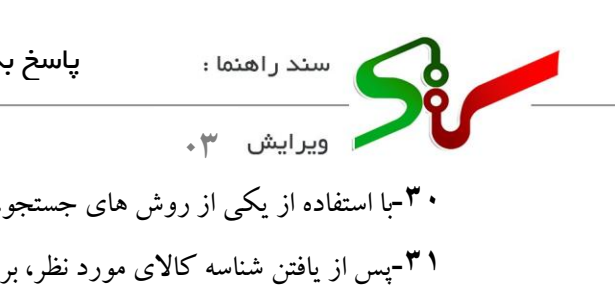

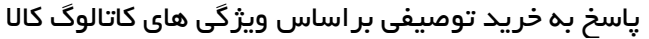

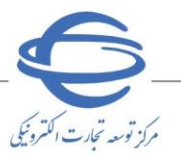

- ۳-با استفاده از یکی از روش های جستجو، فایل **شناسه کالا** را دریافت نمایید.
  - ۳۱-پس از یافتن شناسه کالای مورد نظر، بر کلید **تعیین** کلیک کنید.

| امی با مراجعه به لینک (iffid.tax.gov.ir | https://stuffil) و جستجوی شناسه مورد نظر، پس از انتخاب شناسه منطبق با کالای ارائه شده، نسبت به د |
|-----------------------------------------|--------------------------------------------------------------------------------------------------|
| : کالا                                  |                                                                                                  |
| ناسه کالا :                             |                                                                                                  |
| . טע                                    |                                                                                                  |
|                                         |                                                                                                  |
|                                         | ت متطلبة أثنيا كاللاي ديخوات تم خيدانيا ميذييم                                                   |

شكل ۲۴-تعيين شناسه كالا عمومي

۳۲-در پنجره تعیین شناسه کالا، شناسه کالا و نام شناسه کالا را درج و چک باکس اینجانب مسئولیت درج صحیح اطلاعات و تطابق آن با کالای در خواستی خریدار را میپذیرم. را انتخاب و بر کلید ثبت کلیک نماييد.

|                                            |                                              |                        | با موفقیت ثبت گردید               | می، اطلاعات   |
|--------------------------------------------|----------------------------------------------|------------------------|-----------------------------------|---------------|
| شده، نسبت به درج آن در سامانه اقدام نمایید | نظر، پس از انتخاب شناسه منطبق با کالای ارائه | h) و جستحوی شناسه مورد | » لىنگ (ttps://stuffid.tax.gov.ir | ی با مراجعه ب |
|                                            |                                              |                        | 272000060252                      | טע: [         |
|                                            |                                              |                        | يز سالاد                          | ه کالا :      |
| <u></u>                                    |                                              |                        |                                   | _             |

شكل ۲۵- تعيين شناسه كالا عمومي

۳۳-درصورتی که در مرحله سفارش قصد درج شناسه کالاها را دارید، پس از تکمیل نمودن فرم پاسخ به نیاز، کلید **ارسال به خريدار** را انتخاب نماييد.

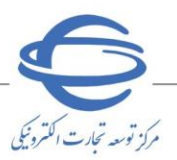

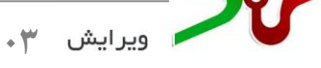

سفارش كالا

۱- در فرآیند خرید جزئی و متوسط پس از ثبت و ارسال سفارش کالا توسط دستگاه اجرایی خریدار، سفارش در کارتابل
 سفارشهای دریافتی تأمین کننده با وضعیت در انتظار تائید تأمین کننده نمایش داده می شود.

۲- در صفحه **سفارش های دریافتی** بر روی **شماره سفارش** موردنظر کلیک نمایید.

|                         |              | سفارش هاي دريافتي                        |                          |                |                |                      |                   |                      |                |               |              |                                |
|-------------------------|--------------|------------------------------------------|--------------------------|----------------|----------------|----------------------|-------------------|----------------------|----------------|---------------|--------------|--------------------------------|
|                         | باراه        | امترهاي حستجو : —                        |                          |                |                |                      |                   |                      |                |               |              |                                |
|                         |              |                                          |                          |                | _              |                      |                   |                      |                |               |              |                                |
|                         | تسم<br>تاريخ | هاره سعارش:<br>بخ ثبت سفارش:             |                          |                | ]:17           | 8/07                 | 1399/0            | 1                    |                |               |              |                                |
|                         | تاريخ        | یخ امضای نهایی سفارش                     | :,                       |                | 3:6            | 8/07                 | 1399/0            |                      |                |               |              |                                |
|                         | مهل          | لت تاييد سغا <mark>رش:</mark>            |                          |                | ] :li []       | 8/07                 | 1399/0            |                      |                |               |              |                                |
|                         | نام ه        | ر دستگاه خریدار:                         |                          |                |                |                      |                   |                      |                |               |              |                                |
|                         | وضع          | عیت:<br>ضوع سافادش :                     |                          |                |                |                      |                   |                      |                |               |              |                                |
| 😽 سفارش های دریافتی (3) | نوع          | ی<br>ہ سفارش:                            | ) عادي                   | 0 مستا         | فيم 🖲 هرد      | 9                    |                   |                      |                |               |              |                                |
|                         | -            |                                          |                          |                | جسنجوا         | یاک کردن ن           | سرايط جسا         | تجو                  |                |               |              |                                |
|                         | 116م         | <b>مەرد</b> باقت شىدر نمانىش 1           | ຈັ].10 ປ 1               | ربي ( بعد]     | , 5, 6, 7, 8   | ] <b>1</b> , 2, 3, 4 | قتان / اولير      |                      |                |               |              |                                |
|                         |              |                                          |                          | معلت           | ناديخ امضاي    |                      |                   |                      | 200            |               |              |                                |
|                         | 20           | ديف شماره سفارش 💌                        | باریخ تیت<br>سمارش       | تأييد<br>سمارش | نهایې<br>سفارش | موضوع<br>سمارش       | اولوبت<br>درخواست | نام دستگاه<br>خريدار | تمداد<br>اقلام | مبلع سفارش    | نوع<br>سمارش | وضعيت                          |
|                         |              | 4099060039000072 1                       | 1399/08/07               | 23 ساعت        |                | خدمات                | عادي              | 2                    | 1              | 111,500,000   | عادي         | در انتظار تایید                |
|                         |              |                                          |                          |                |                |                      |                   | -                    |                |               |              | والبين فسده                    |
|                         |              | 4099060039000071 2                       | 1399/08/07               | 23 ساعت        |                | خدمت/کالا            | عادي              | and a                | 2              | 143,970,859   | عادي         | در انتظار تاپید<br>تامین کننده |
|                         |              | 4099060039000070 3                       | 1399/08/07               | 23 ساعت        |                | צוע                  | عادي              | 2                    | 1              | 33,865,821    | عادي         | در انتظار تایید<br>تامین کننده |
|                         |              |                                          |                          |                |                | خدمات                |                   | 1                    |                |               |              |                                |
|                         |              | 4099060039000068 4                       | 1399/07/30               |                | 1399/07/30     | مشاوره               | عادي              | all.                 | 1              | 150,000,000   | مستقيم       | در مرحیه صوب<br>سفارش          |
|                         | 5 📕          | 4099060039000053 5                       | 1399/06/25               |                | 1399/06/25     | خدمات<br>مشاوره      | عادي              | 24                   | 1              | 500,000,000   | مستقيم       | در انتظار<br>ارسال/دریافت      |
|                         | _            |                                          |                          |                | l.             |                      |                   | and .                |                |               |              | کالا یا خدمات<br>تحمیل کامل    |
|                         |              | 4099060039000052 6                       | 1399/06/25               |                | 1399/06/25     | خدمت/كالا            | عادي              | 22                   | 2              | 1,200,000,000 | عادي         | سفارش                          |
|                         |              | 4099060039000051 7                       | 1399/06/22               |                | 1399/06/22     | خدمت/کالا            | عادي              | 20                   | 2              | 13,312,624    | مستقيم       | در مرحله تحویا<br>سفارش        |
|                         |              |                                          |                          |                | 1000/05/00     |                      |                   | and .                |                | 1 420 700     |              | در مرحله تحویز                 |
|                         |              | 100000000000000000000000000000000000000  | 1000 /00 /00             |                | 1 199/06/20    | JR JR                | عادي              | 500                  | 1              | 1,430,760     | مستقيم       | سفارش                          |
|                         |              | 4099060039000050 8                       | 1399/06/20               |                | 1000/20        |                      |                   |                      |                |               |              |                                |
|                         |              | 4099060039000050 8<br>4099060039000049 9 | 1399/06/20<br>1399/06/13 |                | 1399/06/13     | خدمت/کالا            | عادي              | 1                    | 2              | 1,343,932     | مستقيم       | در مرحله تحویز<br>سفارش        |
|                         |              | 4099060039000050 8<br>4099060039000049 9 | 1399/06/20<br>1399/06/13 | اتمام          | 1399/06/13     | خدمت/کالا<br>خدمات   | عادي              | P.R.e.               | 2              | 1,343,932     | مستقيم       | در مرحله تحویا<br>سفارش        |

شکل ۲۶- صفحه سفارش های دریافتی

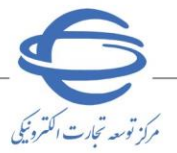

ویرایش ۳۰

۳- به فرم **سفارش خرید کالا** وارد می شوید.

| <b>±</b>                             |                                            |                                                   |                                 |
|--------------------------------------|--------------------------------------------|---------------------------------------------------|---------------------------------|
| 1001060064000104<br>2001060064000104 | شماره درخواست خرید:<br>شماره استعلام مرجع: | 4001060064000104<br>1402/03/21                    | شىمارە سىغارش:<br>تارىخ سىغارش: |
|                                      |                                            | وزارت صمت<br>م                                    | نام دستگاه اجرایی:              |
| ینمای اخذ شناسه کالا                 | اطلاعات تماس خریدار م <i>شاهده را</i> ه    | ارین فرجی                                         | نام تامین کننده:<br>            |
| 9.0                                  | درصد مالیات بر ارزش افزوده:                | جزئیں © متوسط ⊖<br>ابر افتار ابر ال"ر بار زیادہ ا | نوع فرايند خريد: •              |
|                                      | دمی می باسد؛ 🔾 بنی 🔾 خیر                   | ی از قبلغ خرید، از فخل استاد خرابه استا<br>       | ایا پرداخت ممام یا بخس<br>«     |
|                                      |                                            | ران - تهران <mark>تهران</mark>                    | آدرس محل تحويل: تهر             |

لازم به ذکر است که کلیه مبالغ به ریال می باشد.

کاربرگرامی، وفق اپلاغ سازمان امور مالیاتی کشور جهت صدور و ارسال صورتحساب الکنرونیکی، درج شناسه کالا اجبارک می باشد، مشاهده شناسه کالاهای عمومی از طریق لینک (https://stuffid.tax.gov.ir) امکان بذیر می باشد.

|    | 2                                                 | 1                                               |                                            |                                         |         |
|----|---------------------------------------------------|-------------------------------------------------|--------------------------------------------|-----------------------------------------|---------|
|    | انتخاب                                            | انتخاب                                          | مشخصات ایران کد کالا/شناسه کالا            |                                         |         |
|    |                                                   |                                                 | نام/شرح ایران کد کالا                      |                                         |         |
|    | عمومى                                             | اختصاصى                                         | اخذ شناسه کالا                             |                                         |         |
|    |                                                   |                                                 | شناسه کالا                                 |                                         |         |
|    |                                                   |                                                 | نام شناسه کالا                             |                                         |         |
|    | مىز سالاد                                         | لودر شنی دار                                    | نام / شرح کالای درخواستی خریدار            | ופענשים צוע                             |         |
|    | میز سالاد                                         | لودر شنی دار                                    | نام / شرح کالاک پیشنهادی تامین کننده       |                                         |         |
|    | عدد                                               | عدد                                             | واحد شمارش                                 |                                         |         |
|    | 10                                                | 10                                              | مقدار / تعداد                              |                                         |         |
|    | 1401/10/15                                        | 1401/10/14                                      | تاريخ نباز                                 |                                         |         |
|    |                                                   |                                                 | نجوه حمل                                   |                                         |         |
|    |                                                   |                                                 | نجوه بسته بندى                             |                                         |         |
|    |                                                   |                                                 | تام شرکت بیمه و نوع بیمه                   | تحويل                                   |         |
|    | 0                                                 | 0                                               | مدت گارانته (ماه)                          |                                         |         |
|    | 150.000                                           | 100.000                                         | قيمت واحد                                  |                                         |         |
|    | 1,500,000                                         | 1,000,000                                       | قيمت کا .                                  |                                         |         |
|    | 1,000,000                                         | 1,000,000                                       |                                            | -                                       |         |
|    | المحمد ما بماليات برايند الفتحم                   | المحمد والبلتين ابتث افتورم                     | هزينه بسته بندي                            |                                         |         |
|    |                                                   |                                                 |                                            | -                                       |         |
|    | 0                                                 | 0                                               | هزينه حمل                                  |                                         |         |
|    | <ul> <li>ا مشمول مالیات بر ارزش افزوده</li> </ul> | <ul> <li>مشمول مالیات بر ارزش افزوده</li> </ul> |                                            | -                                       |         |
|    | 0                                                 | 0                                               | هزيته بيمه                                 | <b>a</b> a                              |         |
|    | 📃 مشمول مالیات بر ارزش افزوده                     | 📃 مشمول مالیات بر ارزش افزوده                   |                                            | سريته                                   |         |
|    | 0                                                 | 0                                               | . اندهنده ما                               |                                         |         |
|    | 🗌 مشمول مالیات بر ارزش افزوده                     | 🗌 مشمول مالیات بر ارزش افزوده                   | ىتەپرىلىرىيە س                             |                                         |         |
|    | 0                                                 | 0                                               | مبلغ تخفيف                                 |                                         |         |
|    | 1,500,000                                         | 1,000,000                                       | مبلغ کل پس از تخفیف                        |                                         |         |
|    |                                                   | 0                                               | مىلغ ماليات بر ارزش افزوده ؟               |                                         |         |
|    | 1 500 000                                         | 1 000 000                                       |                                            | -                                       |         |
|    | 1,500,000                                         | 1,000,000                                       | مبتع دل                                    |                                         |         |
|    | زمانبندي پرداخت ونجويل                            | زمانبندي پرداخت ونجويل                          |                                            |                                         |         |
|    | 0                                                 | 0                                               | مبلغ کل زمانیندي شده                       |                                         |         |
| <  | 10                                                | 10                                              | بعداد / مغدار رمابيندي سده                 |                                         | >       |
|    |                                                   |                                                 |                                            | JO:                                     | توضيح   |
| н. |                                                   |                                                 |                                            |                                         |         |
|    |                                                   |                                                 |                                            | سرکت بیمه و نوع بیمه                    | نام ش   |
|    |                                                   | 0 'aou auto 15 S                                | 2 500 00                                   | ی دل سعارس.<br>کا نماننده شده           | i ji qi |
|    |                                                   | سابر کسورات: 0                                  |                                            | ین رسابندی نشده:<br>۱۰ زمانیندی نشده: 0 | مانده   |
|    |                                                   |                                                 |                                            |                                         |         |
|    |                                                   |                                                 | 2,500,00                                   | بلغ خالص سغارش: 0                       | کل م    |
|    |                                                   |                                                 |                                            |                                         |         |
|    | يدن سطر                                           | افزو                                            | ريخ مبلغ خالص يرداختي                      | برداخت "ت                               | *نوع    |
|    | ف سطر                                             |                                                 | 2,500,000 1402/03/30                       | ىي 🗸 (                                  | قطع     |
|    |                                                   | ئل سغارش : <mark>2,500,000</mark>               | جمع خالص پرداختی ک                         |                                         |         |
|    |                                                   | فت                                              | مین کننده : <mark>10</mark> روز پس از دریا | ہلت تاپید سغارش توسط تا                 | * مع    |
|    |                                                   |                                                 | - 21 1                                     |                                         |         |
|    |                                                   |                                                 | سوابنی پرداخت                              | ی ارسان و تحویل                         | سوابو   |
|    | خروج                                              | .ارک پیوستی (0) چاپ                             | رایش تایید و ارسال مد                      | 9                                       |         |
|    |                                                   |                                                 | ر الزامی است .                             | د نمودن فيلدهاي ستاره د                 | * وارد  |
|    |                                                   |                                                 |                                            |                                         |         |

شکل ۲۷- فرم سفارش خرید کالا

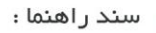

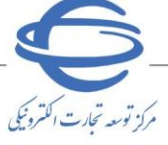

ویرایش 🌱

# <sup>4</sup>- در فرم سفارش خرید کالا، جهت درج شناسه برای کالاهای اجباری، بر کلید ویرایش و سپس کلید انتخاب در جدول کالاهای سفارش کلیک نمایید.

| <b>.</b>             |                                         |                                         |                          |
|----------------------|-----------------------------------------|-----------------------------------------|--------------------------|
| 1001060064000104     | شماره درخواست خرید:                     | 4001060064000104                        | شماره سغارش:             |
| 2001060064000104     | شماره استعلام مرجع:                     | 1402/03/21                              | تاريخ سفارش:             |
|                      |                                         | وزارت صمت                               | نام دستگاه اجرایی:       |
| فنمای اخذ شناسه کالا | اطلاعات تماس خریدار م <i>شاهده را</i> ه | آرین فرجی                               | نام تامین کننده:         |
| 9.0                  | درصد مالیات بر ارزش افزوده:             | جزئى 💿 متوسط                            | نوع فرآيند خريد:         |
|                      | سلامی" می باشد؟ 🔍 بلی 🔍 خیر             | سی از مبلغ خرید، از محل "اسناد خزانه اس | * آیا پرداخت تمام یا بخش |
|                      |                                         | ران - تهران <mark>تهران</mark>          | آدرس محل تحويل: تھ       |

کاربرگرامی، وفق ابلاغ سازمان امور مالیاتی کشور جهت صدور و ارسال صورتحساب الکترونیکی، درج شناسه کالا اجباری می باشد، مشاهده شناسه کالاهای عمومی از طریق لینک (https://stuffd.tax.gov.ir) امکان بذیر می باشد.

| 2                               | 1                                    |                                        |                                                     |                                              |                          |
|---------------------------------|--------------------------------------|----------------------------------------|-----------------------------------------------------|----------------------------------------------|--------------------------|
| انتخاب                          | انتخاب                               | کد کالا/شناسه کالا                     | مشخصات ایران                                        |                                              |                          |
|                                 |                                      | ید کالا                                | نام/شرح ایران ک                                     |                                              |                          |
| عمومى                           | اختصاصى                              | Y                                      | اخذ شناسه کالا                                      |                                              |                          |
|                                 |                                      |                                        | شناسه کالا                                          |                                              |                          |
|                                 |                                      |                                        | نام شناسه کالا                                      | اطلاعات كالا                                 |                          |
| ميز سالاد                       | لودر شنی دار                         | ، درخواستی خریدار                      | نام / شرح کالای                                     |                                              |                          |
| ميز سالاد                       | لودر شنی دار                         | ، بیشنهادی تامین گننده                 | نام / شارح کالاک                                    |                                              |                          |
| عدد                             | عدد                                  |                                        | واحد شمارش                                          |                                              |                          |
| 10                              | 10                                   |                                        | مقدار / تعداد                                       |                                              |                          |
| 1401/10/15                      | 1401/10/14                           |                                        | تاريخ نياز                                          |                                              |                          |
|                                 |                                      |                                        | نحوه حمل                                            |                                              |                          |
|                                 |                                      |                                        | نحوه بسته بندي                                      | تحويل                                        |                          |
|                                 |                                      | و نوع بیمه                             | نام شرکت بیمه                                       |                                              |                          |
| 0                               | 0                                    | ماه )                                  | مدت گارانتی ( ه                                     |                                              |                          |
| 150,000                         | 100,000                              |                                        | قيمت واحد                                           |                                              |                          |
| 1,500,000                       | 1,000,000                            |                                        | قیمت کل                                             |                                              |                          |
| 0 📃 مشمول مالیات بر ارزش افزوده | 0 🗌 مشمول مالیات بر ارزش افزوده      | ى                                      | هزينه بسته بندة                                     |                                              |                          |
| 0 مشمول مالیات بر ارزش افزوده   | 0 🗌 مشمول مالیات بر ارزش افزوده      |                                        | هزينه حمل                                           |                                              |                          |
| 0 🗌 مشمول مالیات بر ارزش افزوده | 0 🗌 مشمول مالیات بر ارزش افزوده      |                                        | هزينه بيمه                                          | هزينه                                        |                          |
| 0 🗌 مشمول مالیات بر ارزش افزوده | 0 🗌 مشمول مالیات بر ارزش افزوده      |                                        | سايرهزينه ها                                        |                                              |                          |
| 0                               | 0                                    |                                        | مبلغ تخفيف                                          |                                              |                          |
| 1,500,000                       | 1,000,000                            | تخفيف                                  | مبلغ کل یس از ا                                     |                                              |                          |
|                                 | 0                                    | نش افزوده ؟                            | مىلغ ماليات بر ار                                   |                                              |                          |
| 1 500 000                       | 1 000 000                            |                                        | ما ف کا                                             |                                              |                          |
|                                 | المراجع وتحرير المحري                |                                        | سبنے دن                                             |                                              |                          |
| رفابلدي پرداخت ولايون           | رمانېدىن پردەنىك وتىتونن             | د شده                                  | مبلغ کل دمانینده                                    |                                              |                          |
| 10                              | 10                                   | پ سب                                   | تعداد / مقدار ذم                                    |                                              |                          |
|                                 |                                      |                                        |                                                     |                                              | >                        |
|                                 |                                      |                                        |                                                     |                                              | توضيحات:                 |
|                                 |                                      |                                        |                                                     | ، بیمه و نوع بیمه                            | نام شرکت<br>ماناع کا     |
|                                 | ۲ کار هنده بیمه:<br>۲ کار هنده بیمه: |                                        | 2,500,000                                           | ى سەرسى.<br>مانىندى شىدە:                    | یہ اراب کر<br>مالغ کلیند |
|                                 | سابر کسورات: 0                       |                                        | 0                                                   | ىنىدى نشىدە:                                 | مانده زمان               |
|                                 |                                      |                                        | 2,500,000                                           | ۔<br>نالص سغارش:                             | کل مبلغ خ                |
|                                 |                                      |                                        |                                                     |                                              |                          |
| فيسطر                           | افرد                                 | مبلغ خالص پرداختی<br>2 500 000         | 1402/03/30                                          |                                              | نوع پردا<<br>قطعہ        |
|                                 | لل سغارش : 2,500,000<br>فت           | جمع خالص پرداختی ک<br>10روز پس از دریا | . تامین کننده :                                     | ایید سغارش توسط                              | مهلت ت                   |
| ب خروج                          | مدارک بیوستی (0) جا                  | تایید و ارسال                          | <i>سوابق پرداخت</i><br>ت ویرایش<br>دار الزاهی است . | س <i>ال و تحویل</i><br>ش<br>دن فیلدهای ستاره | سوابق ازم<br>* وارد نموه |

شكل ۲۸- فرم سفارش خريد كالا-درج شناسه كالا

| 6                           | سند راهنما ؛ پاسخ به خرید توصیفی بر اساس ویژگی های کاتالوگ کالا                                                                                                    |  |
|-----------------------------|----------------------------------------------------------------------------------------------------|--|
| مركز توسعه تحارت الكثرونيكي | ویرایش ۳۰                                                                                                    |  |
| له کالای                    | <ul> <li>در صورتی که شناسه کالا اختصاصی باشد، پنجره ذیل را مشاهده می نمایید. مطابق با توضیحات شناس</li> </ul>                                                           |  |
|                             | اختصاصی، <b>شناسه کالا</b> را درج، بر کلید <b>استعلام</b> کلیک و بر کلید <b>ثبت</b> کلیک نمایید.                                                                        |  |
| - I                         | انتخاب شناسه كالأ                                                                                                    |  |
|                             | allet ut                                                                                                    |  |
|                             | شامه کار .<br>نام شناسه کالا :                                                                                                    |  |
|                             |                                                                                                    |  |
|                             |                                                                                                    |  |
|                             |                                                                                                    |  |
|                             |                                                                                                    |  |
|                             |                                                                                                    |  |
|                             | ئىت مىلىرى بارگشت                                                                                                    |  |
|                             | شکل ۲۹-پنجره انتخاب شناسه کالا اختصاصی                                                                                                    |  |
| ، کالای                     | ۲- در صورتی که شناسه کالا عمومی باشد، پنجره ذیل را مشاهده مینمایید. مطابق با توضیحات شناسه                                                                              |  |
|                             | عمومی، <b>شناسه کالا و نام شناسه کالا</b> را درج و بر کلید <b>ثبت</b> کلیک نمایید.                                                                                      |  |
|                             | انتخاب شناسه کالا                                                                                                    |  |
|                             | کاربر گرامی با مراجعه به لینک (https://stuffid.tax.gov.ir) و جستجوی شناسه مورد نظر، پس از انتخاب شناسه منطبق با کالای ارائه شده، نسبت به درج آن در سامانه اقدام نمایید. |  |
|                             | شناسه کالا :<br>نام شناسه کالا :                                                                                                    |  |
|                             |                                                                                                    |  |
|                             | ا اینجاب مسئولیت درج صحیح اطلاعات و نظایق آن با کالاک درخواستی خریدار را میبدیرم.                                                                                       |  |
|                             |                                                                                                    |  |
|                             |                                                                                                    |  |
|                             |                                                                                                    |  |
|                             | ئىت <mark>بارگشىت</mark>                                                                                                    |  |
|                             |                                                                                                    |  |

شکل ۳۰-انتخاب شناسه کالا عمومی

۷- پس از درج شناسه کالا برای تمامی کالاهای سفارش، بر کلید ثبت ویرایش کلیک نمایید.

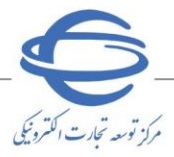

| <u>.</u>                             |                     |                                    |                    |                        |                                 |                                                |
|--------------------------------------|---------------------|------------------------------------|--------------------|------------------------|---------------------------------|------------------------------------------------|
| 1001060064000104<br>2001060064000104 | درید:<br>رجع:       | شماره درخواست خ<br>شماره استعلام م |                    | 4001060                | /03/21                          | شماره سفارش:<br>ناریخ سفارش:                   |
| مای اخذ شناسه کالا                   | مشاهده راهن         | اطلاعات تماس خريدار                |                    |                        | وزارت صمت<br>آرین فرجی          | نام دستگاه اجرایی:<br>نام تامین کننده:         |
| 9.0                                  | ه بر ارزش افزوده: ( | درصد مالیات<br>درصد مالیات         |                    | <u>а</u> (             | جزئی 🔍 متوس                     | نوع فرآيند خريد:                               |
|                                      | د                   | می باشد؟ 🔍 بلی 🔍 خی                | ناد خزانه اسلامی ً | ، از محل "اسن<br>تهران | شی از مبلغ خرید<br>ہران - تھران | * ایا پرداخت تمام یا بخذ<br>ادرس محل تحویل: تو |

آدرس محل تحویل: تهران - تهران <mark>تهران</mark>

لازم به ذکر است که کلیه مبالغ به ریال می باشد.

کاربرگراهی، وفق ابلاغ سازمان امور مالیاتی کشور جهت صدور و ارسال صورتحساب الکترونیکی، درج شناسه کالا اجباری می باشد، مشاهده شناسه کالاهای عمومی از طریق لینک (https://stuffid.tax.gov.ir) امکان پذیر می باشد.

|    | 2                                          | 1                                                                                                    |                                         |                            |                           |                        |
|----|--------------------------------------------|----------------------------------------------------------------------------------------------------|-----------------------------------------|----------------------------|---------------------------|------------------------|
|    | انتخاب                                     | انتخاب                                                                                                    | ان کد کالا/شناسه کالا                   | مشخصات ایرا                |                           |                        |
|    |                                            |                                                                                                    | ، کد کالا                               | نام/شرح ایران              |                           |                        |
|    | عمومى                                      | اختصاصى                                                                                                    | אע                                      | اخذ شناسه                  |                           |                        |
|    | 272000060252                               | 2800000216832                                                                                                    |                                         | شناسه کالا                 |                           |                        |
|    | میز سالاد                                  | لودر، KOMATSU، مدك<br>WA600-6، سازنده KOMATSU،<br>ژاپن، كشور صاحب برند ژاپن،<br>مدل موتور SAA6D170E-5 توان<br>موتور SSA60 t70E-5 | ענ                                      | نام شناسه ک                | اطلاعات کالا              |                        |
|    | مىز سالاد                                  | لودر شنی دار                                                                                                    | لای درخواسته ، خریدار                   | نام / شرح کا               |                           |                        |
|    | میز سالاد                                  | لودر شنی دار                                                                                                    | لای پیشنهادی تامین کننده                | نام / شرح کا               |                           |                        |
|    | عدد                                        | عدد                                                                                                    |                                         | واحد شمارش                 |                           |                        |
|    | 10                                         | 10                                                                                                    |                                         | مقدار / تعداد              |                           |                        |
|    | 1401/10/15                                 | 1401/10/14                                                                                                    |                                         | تاريخ نياز                 |                           |                        |
|    |                                            |                                                                                                    |                                         | نحوه جول                   |                           |                        |
|    |                                            |                                                                                                    |                                         | نحوه حس                    |                           |                        |
|    |                                            |                                                                                                    | نحوه بسته بندي                          |                            | تحويل                     |                        |
|    | 0                                          | 0                                                                                                    | له و نوع بیسه                           | ور شرقت بید                |                           |                        |
|    | 150.000                                    | 100.000                                                                                                    | ( 800 )                                 | قدت كاراسي                 |                           |                        |
|    | 1 500 000                                  | 1 000 000                                                                                                    |                                         | قيمت واحد                  |                           |                        |
|    | ۲,500,000<br>0 مشمول مالیات بر ارزش افزوده | 0 مشمول مالیات بر ارزش افزوده                                                                                                    | ندي                                     | فیست دن<br>هزینه بسته ب    |                           |                        |
|    | 0 🗌 مشمول مالیات بر ارزش افزوده            | 0 🗌 مشمول مالیات بر ارزش افزوده                                                                                                  | هزينه حمل                               |                            |                           |                        |
|    | 0 🗌 مشمول مالیات بر ارزش افزوده            | 0 🗌 مشمول مالیات بر ارزش افزوده                                                                                                  |                                         | هزينه بيمه                 | هزينه                     |                        |
|    | 0 🗌 مشمول مالیات بر ارزش افزوده            | 0 🗌 مشمول مالیات بر ارزش افزوده                                                                                                  |                                         | سايرهزينه ها               |                           |                        |
|    | 0                                          | 0                                                                                                    |                                         | مبلغ تخفيف                 |                           |                        |
|    | 1,500,000                                  | 1,000,000                                                                                                    | از تخفيف                                | مىلغ كل يس                 |                           |                        |
|    |                                            |                                                                                                    | ِ ارزش افزوده <b>؟</b>                  | مبلغ ماليات بر             |                           |                        |
|    | 1,500,000                                  | 1,000,000                                                                                                    |                                         | مبلغ کل                    |                           |                        |
|    | زمانبندي يرداخت وتحويل                     | زمانبندي يرداخت وتحويل                                                                                                    |                                         | i                          |                           |                        |
|    | 0                                          | 0                                                                                                    | ندي شده                                 | مبلغ کل زمانیا             |                           |                        |
|    | 10                                         | 10                                                                                                    | زمانبندي شـده                           | تعداد / مقدار              |                           |                        |
| <  |                                            |                                                                                                    |                                         |                            |                           | >                      |
| н. |                                            |                                                                                                    |                                         |                            |                           | توضيحات:               |
| i. |                                            |                                                                                                    |                                         |                            | بیمه و نوع بیمه<br>سفارش: | نام شرکت<br>به ازای کا |
|    |                                            | ؟ كل هزينه بيمه:                                                                                                    |                                         | 2,500,000                  | بانېندې شـدە:             | مبلغ کل زد             |
|    |                                            | سایر کسورات: 0                                                                                                    |                                         | 0                          | ندي نشده:                 | مانده زمانب            |
|    |                                            |                                                                                                    |                                         | 2,500,000                  | الص سغارش:                | کل مبلغ خ              |
|    | دن سطر                                     | افزو                                                                                                    | مبلغ خالص يرداختي                       | تاريخ                      | ىت                        | *نوع يرداخ             |
|    | ف سطر                                      | حذ                                                                                                    | 2,500,000                               | 1402/03/30                 | $\sim$                    | قطعى                   |
|    |                                            | ل سغارش : <mark>2,500,000</mark><br>فت                                                                                           | جمع خالص پرداختی ک<br>(وز بس از دریا 10 | تامین کننده :              | ایید سغارش توسط           | * مهلت ت               |
|    |                                            |                                                                                                    |                                         | سوابق پرداخت               | بال و تحویل               | سوابق ارب              |
|    | ب خروج                                     | مدارک پیوستی (0) چا                                                                                                    | تایید و ارسال                           | ت ویرایش<br>دار الزامی است | ئېد<br>:ن فیلدهاي ستاره   | * وارد نموه            |

شکل ۳۱- ارسال سفارش خرید کالا

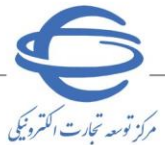

سند ر اهنما :

۸- جهت ارسال فرم سفارش به دستگاه اجرایی بر کلید **تایید و ارسال** کلیک کرده و امضا الکترونیکی را درج نمایید.

ا جهت دریافت اطلاعات بیشتر در رابطه با امضای الکترونیکی، از صفحه نخست سامانه تدارکات الکترونیکی دولت/ تب (سربرگ) آموزش/ کلیات سامانه، سند راهنمای دریافت و استفاده از گواهی امضای الکترونیکی را دریافت نمایید.

در صورت بروز هرگونه ابهام و رفع مشکل احتمالی، می توانید از طریق منوی تماس باما، با مرکز پشتیبانی و راهبری سامانه تدارکات الکترونیکی دولت در ارتباط باشید.

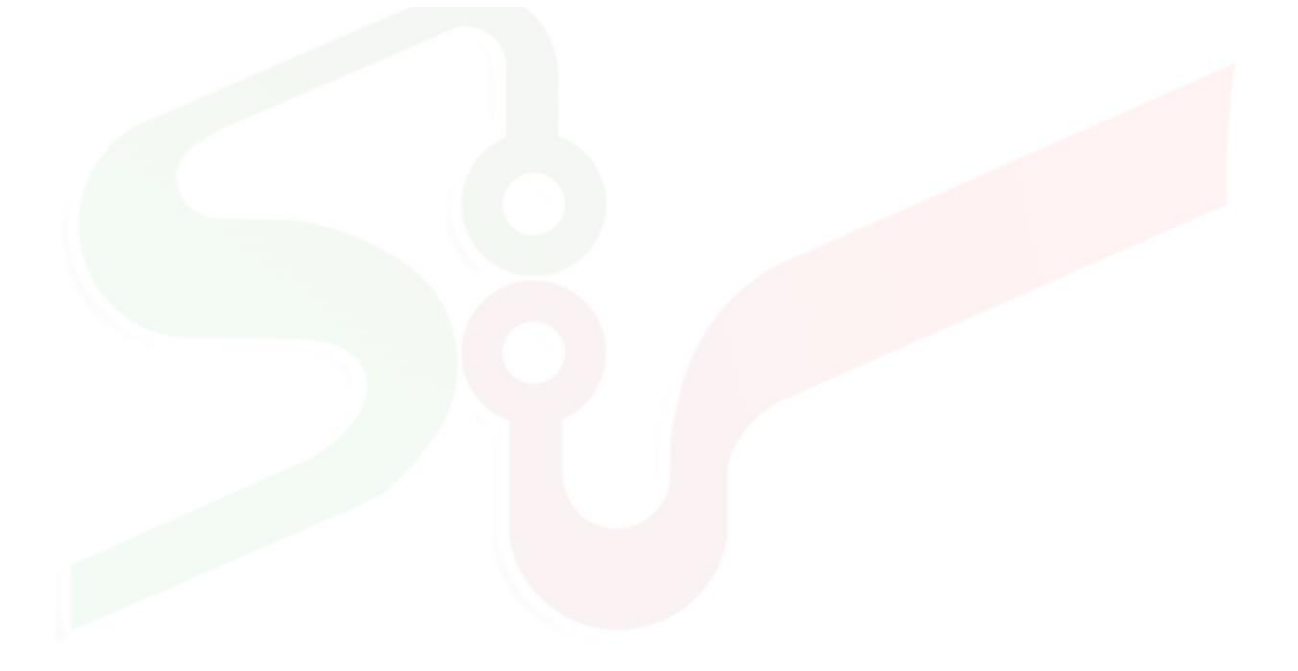

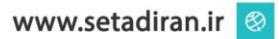